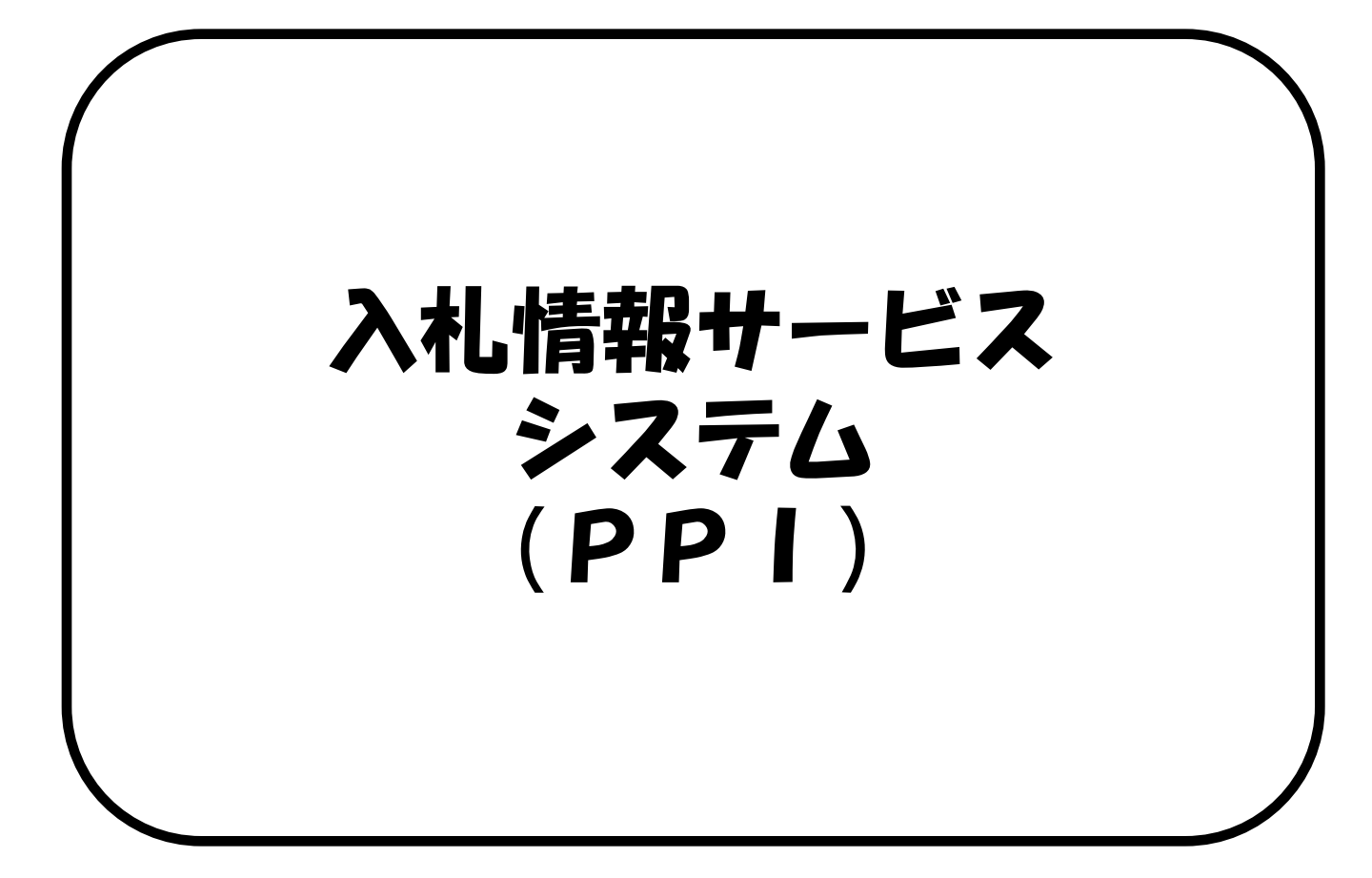

## 入札情報サービスシステムで公開している情報

入札情報サービスシステム(PPI)は、「案件情報」、 「入札結果」、「質問回答」といった入札に関する情報を インターネット上に公開するシステムです。 この情報は、入札参加者のみならず、どなたでも閲覧する ことができます。

#### 〇案件情報

案件情報や入札公告、入札説明書(仕様書)等の電子データ のダウンロードが可能です。ただし指名競争入札の電子デー タのダウンロードは、指名業者のみ可能です。)

〇入札結果

入札結果表(開札録)が確認できます。

〇質問回答

入札参加者からの質問に関する情報です。 質問に対する 回答情報が確認できます。

### 目次

- 1 入札情報サービスシステムの起動と終了 1-1 初期画面(P3)
- 2 入札情報サービスシステムで公開している情報 2-1案件情報(P4) 2-2入札結果(P8) 2-3質問回答(P12)
- 3 入札情報サービスシステムの共通機能
   3-1 共通機能(P16)
   3-2 電子入札システムへの連携機能(P21)

## 1-1初期画面

(1)初期画面について

| -                   |                                                    | - • • |
|---------------------|----------------------------------------------------|-------|
| ← ⊖                 | C PPIシステム ×                                        | 合 ☆ 第 |
| ファイル(F) 編集(E) 表示(V) | お気に入り(A) ツール(T) ヘルプ(H)                             |       |
| うりません               | 奈良県 インフォメーション                                      |       |
| 人化明報                |                                                    |       |
|                     | 奈良県入札情報サービスシステム                                    |       |
|                     | ■■■ お知らせ(平成28年04月01日更新) ■■■                        |       |
| (王事)                | 公共工争に関する人们権頼サービスを開始しました。<br>詳しくは奈良県ホームページをご参照ください。 |       |
| 家件情報                |                                                    |       |
| 💽 入扎結黑              |                                                    |       |
|                     |                                                    |       |
| 🖵 (コンサル)            |                                                    |       |
| 2 案件情報              |                                                    |       |
| 🔟 入礼結果              |                                                    |       |
|                     |                                                    |       |
|                     |                                                    |       |
|                     |                                                    |       |
|                     |                                                    |       |
|                     |                                                    |       |
|                     |                                                    |       |
|                     |                                                    |       |
|                     |                                                    |       |
|                     |                                                    |       |
|                     |                                                    |       |
|                     |                                                    |       |

システムを起動するとメ ニュー画面が表示されま す。起動するURLは導 入する団体のHP等で確 認してください。

右側の画面には連絡事項 等のお知らせ内容が表示 されます。

左側のメニューから利用 したい機能を選択します。 メニューは(工事)と (コンサル)に分かれて いますので、業務に応じ たメニューを選択します。

終了する場合はブラウザ の右上にある「×」ボタ ンにて画面を閉じてくだ さい。

#### 2-1案件情報

## 2-1案件情報

|                                             | 🙆 PPI>λ754 ×                                                                |
|---------------------------------------------|-----------------------------------------------------------------------------|
| ファイル(F) 編集(E) 表示(V)                         | お気に入り(A) ツール(T) ヘルプ(H)                                                      |
| 入礼情授                                        | 奈良県 インフォメーション                                                               |
|                                             |                                                                             |
| (I#)                                        | のシルラビードスなみやいろりに支わり<br>のメルニョン開きる入札(情報サービーズを開始しました。<br>詳しては完良県ホームページをご参照になるい。 |
| <ul> <li>■ 案件情報</li> <li>■ △116米</li> </ul> |                                                                             |
|                                             |                                                                             |
| <b>」</b> (コンサル)                             |                                                                             |
| ■ 案件情報                                      |                                                                             |
|                                             |                                                                             |
|                                             |                                                                             |
|                                             |                                                                             |
|                                             |                                                                             |
|                                             |                                                                             |
|                                             |                                                                             |
|                                             |                                                                             |
|                                             |                                                                             |
|                                             |                                                                             |
|                                             |                                                                             |

①メニュー画面より、案 件情報をクリックします。 (ここでは、(工事)の 欄の「案件情報」を選択 します。業務に合わせて (工事)または(コンサ ル)を選択してくださ い)

| ファイル(F) 編集(E) 表示(V) お気に入り、           奈良県         案件情報/案件参照                                                           | (ダーPPi>ステム × ○ (カ) ツール(T) ヘルプ(H) (対応) (対応) (対応) (H) | ☆ ◎ 2 検索条件人力画面か表<br>示されますので必要に応<br>じて検索条件を指定し、                                       |
|----------------------------------------------------------------------------------------------------|-----------------------------------------------------|--------------------------------------------------------------------------------------|
| 年度<br>発注部局名/発注所属名                                                                                                    | ○ 年度                                                | 「検索」ボタンを選択し<br>ます。                                                                   |
| 調連案件番号           工事番号名称           電子/紙           入札方式           業種           公告日/指名通知日           開札予定日           工事者 | ✓                                                   | 発注部局、所属名等の<br>検索条件は、必ずしも<br>指定する必要はありま<br>せん。<br>何も指定しない場合は、<br>全ての所属の情報が検<br>索されます。 |
| 工事場所<br>表示件数<br>メニューヘ                                                                                                | 25 V 件<br>検索<br>22                                  | 表示件数は必須入力項目です。                                                                       |

| (E) 表示(V) お           (G) 様に           (G) 様に | 気に入り(A) ツ                                                                                                    | ● PPI           ール(T)         ヘルプ           人札方式         一般競争入札(参加申请型)           一般競争入札(参加申请型)         一般競争入札(参加申请公人)           指名競争入札         指名競争入札 | システム<br>(H)<br><u>業種</u><br>土木一式<br>土木一式<br>土木一式                                                                                                    | ×                                                                                                    | 間札子定日時<br>H28.03.30 10:05<br>H28.03.30 09:23                                                                                                    | 工事名<br>(功能) — 於韓全(後<br>加甲諸型) 総合注<br>[近] — 於韓一(後<br>(功能) — 於朝金(後                                                                                                    | 工事場所<br>-                                                                                                    | ① ★ 6                                                                                                   |
|----------------------------------------------------------------------------------------------------|----------------------------------------------------------------------------------------------------|----------------------------------------------------------------------------------------------------|----------------------------------------------------------------------------------------------------|----------------------------------------------------------------------------------------------------|----------------------------------------------------------------------------------------------------|----------------------------------------------------------------------------------------------------|----------------------------------------------------------------------------------------------------|----------------------------------------------------------------------------------------------------|
| (1) 表示(1) か<br>(1) 表示(1) か<br>(1) (1) (1) (1) (1) (1) (1) (1) (1) (1)                                                                                                    |                                                                                                    | 入北方式<br>一般競争入札[参<br>加申講型]<br>一般競争入札(参<br>加申講型)<br>指名競争入札<br>指名競争入札                                                                                    | 業種       土木一式       土木一式       土木一式                                                                                                    | 公告日時<br>指名通知日時<br>H28.03.28 00:00<br>H28.03.28 00:00                                                                                                    | 間札子定日時<br>H28.03.30 10:05<br>H28.03.30 09:23                                                                                                    | 工事名<br>【動磁】放酵争(金)<br>加申請型】 総合評<br>[重_0]<br>【動型]放酵争(金)                                                                                                    | 工事場所<br>-                                                                                                    | <b>ク</b> エスサ<br>電子入札                                                                                    |
| 第3000         第2012年           東京         第2012年           東京         第2012年           東京         第2012年           東京         第2012年           東京         第2012年           東京         第2012年           東京         第2012年           東京         第2012年           東京         第2012年           東京         第2012年           東京         第2012年           東京         第2012年           東京         第112年                                                                                                    | 個名     電子/紙       電子入札     電子入札       調査計     電子入札       電子入札     電子入札       調査計     電子入札       電子入札     電子入札       調査計     電子入札       電子入札     電子入札                                                                                                    | 入化方式<br>→統競争入札[参<br>加申講型]<br>→統競争入札(参<br>加申请ない)<br>指名競争入札<br>指名競争入札                                                                                   | 董業             カーホ土             カーホ土             カーホ土             カーホ土                                                                                                    | 公告日時<br>指名通知日時<br>H28.03.28 00:00<br>H28.03.28 00:00                                                                                                    | 間札子定日時<br>H28.03.30 10:05<br>H28.03.30 09:23                                                                                                    | 工事名<br>(動強)一粒競争(参<br>加申請型) 総合評<br>(通_01)<br>(動強)一粒競争(参                                                                                                    | 工事場所<br>-                                                                                                    | また3.1<br>電子入札                                                                                           |
| 名義争         第注27           表示         第第54           表示         第第54           表示         第第54           表示         第第54           表示         第第55           表示         第第55           表示         第第55           表示         第第55           表示         第第55           表示         第555           表示         第555           表示         月上700                                                                                                    | 周32<br>電子/紙<br>調査<br>電子入札<br>調査計 電子入札<br>調査計 電子入札<br>調査計 電子入札<br>調査計 電子入札<br>電子入札                                                                                                    | 入札方式     一般競争入札[参     加申请型]     一般競争入札(参     加申请型)     加申请なし)     指名競争入札     指名競争入札                                                                   | ・         ・         ・                                                                                                    | 公告日時<br>指名通知日時<br>H28.03.28 00:00<br>H28.03.28 00:00                                                                                                    | <b>開札子定日時</b><br>H28.03.30 10:05<br>H28.03.30 09:23                                                                                                    | 工事名<br>【動確】一般競争【参<br>加申請型】 総合評<br>〔 動確】一般競争(参                                                                                                    | 工事場所<br>-                                                                                                    | 電子入北                                                                                                    |
|                                                                                                    | 高名         電子/紙           第         電子入札           第         電子入札           第         電子入札           第         電子入札           第         電子入札           第         電子入札           第         電子入札                                                                                                    | <ul> <li>入札方式</li> <li>一般競争入札[参加申请型]</li> <li>一般競争入札(参加申请なし)</li> <li>指名競争入札</li> <li>指名競争入札</li> </ul>                                               | 業種       土木一式       土木一式       土木一式                                                                                                    | 公告日時<br>指名通知日時<br>H28.03.28 00:00<br>H28.03.28 00:00                                                                                                    | <b>開札子定日時</b><br>H28.03.30 10:05<br>H28.03.30 09:23                                                                                                    | 工事名<br>【動曜】一般競争[参<br>加申請型] 総合評<br>(面 01<br>【動曜】一般競争(参                                                                                                    | 工事場所<br>-                                                                                                    | ●Z 3 #<br>電子入札                                                                                          |
| 表示<br>表示<br>表示<br>表示<br>表示<br>表示<br>表示<br>素示<br>素示<br>素示<br>素示<br>素示<br>素示<br>素示<br>素示<br>素示<br>素                                                                                                    | (1942)<br>(1942)<br>(1943)<br>(1943)<br>(194 | <ul> <li>→ 股競争入札[参加申请型]</li> <li>→ 股競争入札(参加申请なし)</li> <li>お名競争入札</li> <li>指名競争入札</li> <li>指名競争入札</li> </ul>                                           | 土木一式<br>土木一式<br>土木一式<br>土木一式                                                                                                    | H28.03.28 00:00                                                                                                    | H28.03.30 10:05<br>H28.03.30 09:23                                                                                                    | 【動確】一般競争[参加申請型] 総合評<br>(通 01<br>【動確】一般競争(参                                                                                                    | -                                                                                                    | 電子入札                                                                                                    |
|                                                                                                    |                                                                                                    | → 股競争入札(参加申請なし)<br>指名競争入札<br>指名競争入札                                                                                                    | た─未上<br>た─未上                                                                                                    | H28.03.28 00:00                                                                                                    | H28.03.30 09:23                                                                                                    | (面_01)<br>【動確】一般競争(参                                                                                                    |                                                                                                    |                                                                                                    |
| 表示         新家村           表示         新家村           表示         新家村           表示         新家村           表示         新家村           表示         東京           表示         現代日           表示         現代日           表示         現代日           表示         児上マジ                                                                                                    | び<br>会計 電子入札<br>び<br>会計 電子入札<br>び<br>計 電子入札                                                                                                    | 加申請4007<br>指名競争入札<br>指名競争入札                                                                                                    | たー末土                                                                                                    |                                                                                                    |                                                                                                    | 加申請なし)価格                                                                                                    | -                                                                                                    | 電子                                                                                                    |
| 支示         第356-,           表示         第567,           表示         第567,           表示         第567,           表示         第567,           表示         第567,           表示         第567,           表示         現土マン           表示         現土マン                                                                                                    | は新<br>電子入札<br>野<br>会計 電子入札<br>野<br>計 電子入札                                                                                                    | 指名競争入札                                                                                                    | 11/1 14                                                                                                    | H38 03 28 00:00                                                                                                    | H28.03.30.10-05                                                                                                    | <u>競争 01</u><br>【動確】指名競争                                                                                                    | _                                                                                                    | <b>一 5</b><br>電子入出                                                                                      |
| 表示         第607           表示         警察部           表示         警察部           表示         県土マニント部           表示         県土マニ                                                                                                    | an 电子入机<br>野<br>計 電子入札                                                                                                    | 指治贶学八礼                                                                                                    | 1.4*                                                                                                    | 1120.00.20 00.00                                                                                                    |                                                                                                    | 価格競争 01<br>【20160328】連携確                                                                                                    |                                                                                                    |                                                                                                    |
| 表示         留務部門           表示         県土マニント部           表示         県土マニント部           表示         県土マニント部                                                                                                    | 計 電子人礼                                                                                                    |                                                                                                    | 1.4-1.                                                                                                    | H20.00.27 00.00                                                                                                    | H20.00.20 17.12                                                                                                    | 認 <u>案件其の2</u><br>【20160328】連携確                                                                                                    |                                                                                                    | 电 7 八礼                                                                                                  |
| 表示<br>泉示<br>泉示<br>県土マ<br>シト部<br>泉示<br>県土マ<br>シト部                                                                                                    |                                                                                                    | 指名競争入札                                                                                                    | たー木土                                                                                                    | H28.03.27 00:00                                                                                                    | H28.03.28 14:22                                                                                                    | 認 <u>案件(発注所属)<br/>コード5桁対応)</u><br>平成27_030701                                                                                                    | -                                                                                                    | 電子人札                                                                                                    |
| 表示 県土マ                                                                                                    | <sup>RUY</sup> EAN                                                                                                    | 指名競争入札                                                                                                    | 土木一式                                                                                                    | H28.03.07 10:00                                                                                                    | H28.03.11 10:00                                                                                                    | 修正 <u>00道路工</u><br>事 20160307<br>01                                                                                                    | 工事場所                                                                                                    | 電子入札                                                                                                    |
|                                                                                                    | <sup>ネジメ</sup> 紙入札                                                                                                    | →般競争入札[参<br>加申請型]                                                                                                    | 大一木土                                                                                                    | H28.03.02 10:00                                                                                                    | H28.03.23 10:00                                                                                                    | <u>△口道路工事一式</u><br><u>20160303 0</u><br>1                                                                                                    | -                                                                                                    | 電子入札                                                                                                    |
| 表示<br>メート<br>泉示<br>メート部                                                                                                    | <sup>ドジメ</sup> 紙入札                                                                                                    | →般競争入札[参<br>加申諸型]                                                                                                    | 大一木土                                                                                                    | H28.03.01 10:00                                                                                                    | -                                                                                                    | <u> </u>                                                                                                    | -                                                                                                    | 電子入札                                                                                                    |
|                                                                                                    |                                                                                                    |                                                                                                    |                                                                                                    |                                                                                                    | タウン                                                                                                    | ンロー ド道 🕞                                                                                                    |                                                                                                    |                                                                                                    |
| けない場合がありま<br>てから開いてくだる<br>件情報 xlex                                                                                                    | ます。<br>い。<br>サイブ109                                                                                                    | 58/ ジイト                                                                                                    |                                                                                                    |                                                                                                    |                                                                                                    |                                                                                                    |                                                                                                    |                                                                                                    |
| 件情報2×ls×                                                                                                    | サイズ103                                                                                                    | 59) 『イト                                                                                                    |                                                                                                    |                                                                                                    |                                                                                                    |                                                                                                    |                                                                                                    |                                                                                                    |
|                                                                                                    |                                                                                                    |                                                                                                    |                                                                                                    |                                                                                                    |                                                                                                    |                                                                                                    |                                                                                                    |                                                                                                    |
|                                                                                                    |                                                                                                    |                                                                                                    |                                                                                                    |                                                                                                    |                                                                                                    |                                                                                                    |                                                                                                    |                                                                                                    |
|                                                                                                    |                                                                                                    |                                                                                                    |                                                                                                    | 6                                                                                                    | )                                                                                                    |                                                                                                    |                                                                                                    |                                                                                                    |
|                                                                                                    |                                                                                                    | 開じる                                                                                                    | 一括外                                                                                                    | 750-8                                                                                                    |                                                                                                    |                                                                                                    |                                                                                                    |                                                                                                    |
|                                                                                                    | valorer                                                                                                    |                                                                                                    |                                                                                                    |                                                                                                    |                                                                                                    |                                                                                                    |                                                                                                    |                                                                                                    |
| щщ - internet E                                                                                                    | chore:                                                                                                    |                                                                                                    |                                                                                                    |                                                                                                    |                                                                                                    |                                                                                                    |                                                                                                    |                                                                                                    |
|                                                                                                    |                                                                                                    |                                                                                                    |                                                                                                    |                                                                                                    |                                                                                                    |                                                                                                    |                                                                                                    |                                                                                                    |
| ※添付ファイルは                                                                                                    | ありません※                                                                                                    |                                                                                                    |                                                                                                    |                                                                                                    |                                                                                                    |                                                                                                    |                                                                                                    |                                                                                                    |
|                                                                                                    |                                                                                                    |                                                                                                    |                                                                                                    |                                                                                                    |                                                                                                    |                                                                                                    |                                                                                                    |                                                                                                    |
|                                                                                                    |                                                                                                    |                                                                                                    |                                                                                                    |                                                                                                    |                                                                                                    |                                                                                                    |                                                                                                    |                                                                                                    |
|                                                                                                    |                                                                                                    |                                                                                                    |                                                                                                    |                                                                                                    |                                                                                                    |                                                                                                    |                                                                                                    |                                                                                                    |
|                                                                                                    |                                                                                                    |                                                                                                    |                                                                                                    |                                                                                                    |                                                                                                    |                                                                                                    |                                                                                                    |                                                                                                    |
|                                                                                                    |                                                                                                    |                                                                                                    |                                                                                                    |                                                                                                    |                                                                                                    |                                                                                                    |                                                                                                    |                                                                                                    |
|                                                                                                    | <u>条件入力へ</u><br>たなし、場合があり。<br>でから開いてくたる<br>件情報記2×kx<br>体情報記2×kx                                                                                                    | 条件入力へ     画面印刷       たパい場合があります。<br>でから開いてくたさい。       作情報メisx     サイズ103       体情報2 xbx     サイズ103       画面 - Internet Explorer                       | 条件入力へ       画面印刷         たい場合があります。       ・         たかい場合があります。       ・         たかい場合があります。       ・         たかい場合があります。       ・         作情報へはない       サイズ103580 パート         件情報2 xbx       サイズ103590 パート         開ビる       ・         画面 - Internet Explorer       ・         ■面 - Internet Explorer       ・ | 条件入力へ       画面印刷         次小満合があります。       ・         ゲから構成でのとます。       ・         (牛情報.xdsx       サイズ10358) バイト         牛情報2.xbsx       サイズ10359) バイト         開しる       一括炉         画面 - Internet Explorer         事面 - Internet Explorer | 条件入力へ       画面印刷         (2.70-F)       ダンローF2         パスワーF       パスワーF         パスワーF       パスワーF         パスワーF       パスワーF         パスワーF       パスワーF         (1.70,100,100,100,100,100,100,100,100,100,1 | 条件入力へ       画面印刷         ● ダウンロード空星 - Internet         ダウンロード空星 - Internet         ダウンロード空星 - Internet         ダウンロード空星 - Internet         ダウンロード空星 - Internet         ダウンロード空星 - Internet         ビカン構成があります。         (牛情報2xbx サイズ10358) 5/1ト         (日本の)         (日本の)         (日本 | 金件入力へ     副面印刷       (マクソロード22ほ - Internet Explorer       (マクノロード22ほ       パスワード       パスワード       パスワード       パスワード       パスワード       パスワード       パスワード       パスワード       パスワード       パスワード       パスワード       パスワード       パスワード       パスワード       パスワード       アウンロード       アウンロード       (日本の)       (日本の) | 全体入力へ     画面印写       ビクシリード認証     トロマロモ Explorer       ドクノロード選     ・・・・・・・・・・・・・・・・・・・・・・・・・・・・・・・・・・・・ |

#### 2-1案件情報

前頁の検索条件入力画面 で検索ボタンをクリック すると、検索結果表示画 面が表示され、検索条件 に合った案件情報の一覧 が表示されます。

③"一般競争添付資料" 欄の「表示」ボタンを選 択すると、ダウンロード ファイル選択画面が表示 されます。

④ "指名競争添付資料" 欄の「表示」ボタンを選 択するの「表示」ボタンを選 沢立ののが表示され、パ スワードの認付したファ のの内容ます。 パスワードは認するこ パスワードは名」 ステムの指名します。 載されております。

⑤"電子入札"のボタン を選択すると電子入札シ ステムが起動されます。 詳細は「3-2電子入札 システムへの連携機能」 を参照ください。

⑥"一括ダウンロード "を選択すると、全ての 添付ファイルがZIP形式 の圧縮ファイルに1つに まとめられてダウンロー ドされます。

※添付ファイルがない場合には、ダウンロード 選択画面に 「※添付ファイルはありません※」 と表示されます。 前画面に戻る時は、画面

前面面に戻る時は、画面 右上の「×」ボタンまた は画面下の「閉じる」ボ タンで画面を閉じます。

## 2 - 1 案件情報

| <ul> <li> <ul> <li>ファイル(F) 編集(E) 表示(V) おり</li> <li>京良県 盆付油服/案件参照</li> </ul> </li> <li> <ul> <li>アイル(F) 編集(E) 表示(V) おり</li> <li>京良県 盆付油服/案件参照</li> </ul> </li> <li> <ul> <li>アイル(F) 編集(E) 表示(V) おり</li> <li>京良県 盆付油服/案件参照</li> </ul> </li> <li> <ul> <li>オームの参加</li> <li>アイン(F) 編集(E) 表示(V) おり</li> <li>アイン(F) 福祉(室) 会別</li> <li>アイン(F) 福祉(室) 会別</li> <li>アイン(F) 福祉(室) 会別</li> <li>アイン(F) 福祉(空) 会別</li> <li>アイン(F) 福祉(空) 会別</li></ul></li></ul> | PPIS                                                                                                    | 実種         素名意知習時           土木一式         H280328 00:00           土木一式         H280328 00:00           土木一式         H280328 00:00           土木一式         H280328 00:00           土木一式         H280327 00:00           土木一式         H280327 10:00           土木一式         H280327 10:00           土木一式         H280302 10:00           土木一式         H280302 10:00           土木一式         H280302 10:00 | 問札子定日本           128.03.30         905           128.03.30         905           128.03.30         10.05           128.03.28         17.12           128.03.28         14.22           128.03.21         10.00           128.03.23         10.00 | T 本 冬     (金)(金) - 総議争(金)     (加申請金) - 総議争(金)     (加申請金) - 総議争(金)     (加申加金) - 総議争(金)     (加申加金) - 総議争(金)     (加由金) - 総議争(金)     (加由金) - 総議會(金)     (加由金) - 総議會(金)     (加由金) - 総議會(金)     (加由金) - 総議會(金)     (加由金) - 総議會(金)     (加由金) - 総議會(金)     (加由金) - 総議會(金)     (加由金) - 総議會(金)     (加由金) - 総議會(金)     (加由金) - 総議會(金)     (加由金) - 総議會(金)     (加由金)     (加由金)     (加由金)     (加由金)     (加由金)     (加由金)     (加由金)     (加由金)     (加由金)     (加由金)     (加由金)     (加由金)     (加由金)     (加由金)     (加由金)     (加由金)     (加由金)     (加由金)     (加由金)     (加由金)     (加由金)     (加由金)     (加 | <u>工事場所</u><br>5<br>-<br>-<br>-<br>-<br>-<br>-<br>-<br>-<br>-<br>-<br>-<br>-<br>- | <ul> <li>□ ○ ○</li> <li>① ☆ ②</li> <li>① ☆ ③</li> <li>1</li> <li>電子入札</li> <li>電子入札</li> <li>電子入札</li> <li>電子入札</li> <li>電子入札</li> <li>電子入札</li> <li>電子入札</li> <li>電子入札</li> <li>電子入札</li> </ul> | ⑤検索結果表示画面で<br>"工事名"欄のリンクを<br>クリックすると、当該案<br>件の詳細表示画面が表示<br>されます。<br>前画面に戻る時は、画面<br>右上の「×」ボタンで画<br>面を閉じます。                                                                  |
|----------------------------------------------------------------------------------------------------|----------------------------------------------------------------------------------------------------|----------------------------------------------------------------------------------------------------|----------------------------------------------------------------------------------------------------|----------------------------------------------------------------------------------------------------|-----------------------------------------------------------------------------------|----------------------------------------------------------------------------------------------------|----------------------------------------------------------------------------------------------------|
| <ul> <li>☆ http</li> <li>☆ (3)</li> <li>ファイル(F) 編集(E) 表示(V) お</li> <li>案件情報/詳細表示</li> <li>年度</li> <li>年度</li> <li>第注部局名/第注所届名</li> <li>回速案件番号</li> <li>工事番号</li> <li>工事番号</li> <li>工事番号</li> <li>工事番号</li> <li>工事番号</li> <li>文書目号(格法定)</li> <li>曼低制限価格(格法定)</li> <li>公告日時/指名通知日時</li> <li>参加資格申請等期限</li> <li>入札期間</li> <li>間礼予定日時</li> <li>工事名</li> <li>工事場所</li> <li>工事場所</li> <li>工事場所</li> <li>工事場所</li> <li>工事場所</li> <li>工事場所</li> <li>工事場所</li> <li>工事場要</li> <li>間速リンク1</li> <li>間速リンク3</li> <li>その他</li> </ul>                                                                                                    | 平成27年度<br>警察本部 警務部会計課<br>29004060020020150004<br>-<br>-<br>電子入札<br>-<br>-<br>-<br>-<br>-<br>-<br>-<br>-<br>-<br>-<br>-<br>-<br>- | 案件債報/詳細表示 - Internet<br>H) 3月30日まで 3月30日まで                                                                                                    | Explorer                                                                                                    |                                                                                                    |                                                                                   |                                                                                                    | <ul> <li>◎詳細表示画面で「画面印刷」ボタンを選択すると、詳細表示画面の印刷プレビュー画面が表示されます。</li> <li>前画面に戻る時は、画面右上の「×」ボタンで画面を閉じます。</li> <li>⑦詳細表示画面でメールアドレスを登録すると、案件に修正があった場合登録したメールアドレスに通知が届きます。</li> </ul> |
| 更新通知先メールアドレス                                                                                                    | メールアドレス<br>確認メールアドレス<br>シーレッドレスと確認メールアドレス<br>連結するとメールアドレスに更新語<br>登録テアメールを必ず確認している<br>通知メールド番に関する合計当算い<br>登録                      | コメロレメールアイレスを指定してい<br>が記念されます。<br>ハッ<br>かねますのでご了承頼います。<br>解除                                                                                                    | 12di is                                                                                                    |                                                                                                    |                                                                                   | *<br>*<br>*5(A) [] /                                                                                                    | nan mus<br>14 ⇔ ⇒ 31                                                                                                    |

#### 2-1案件情報

| 奈日                    | 良県               | 案件情報                                                                                             | /案件参                                                                                                    | 照 検索統                                                              | 課表示                                                                                                    |                                                                                                    |                                                                                                    |                                                                                                    |                                                                                                    |                                                                                                    |                                                                                                    |                                                                                                    |                                                                                                    |    |                                         |
|-----------------------|------------------|--------------------------------------------------------------------------------------------------|----------------------------------------------------------------------------------------------------|--------------------------------------------------------------------|----------------------------------------------------------------------------------------------------|----------------------------------------------------------------------------------------------------|----------------------------------------------------------------------------------------------------|----------------------------------------------------------------------------------------------------|----------------------------------------------------------------------------------------------------|----------------------------------------------------------------------------------------------------|----------------------------------------------------------------------------------------------------|----------------------------------------------------------------------------------------------------|----------------------------------------------------------------------------------------------------|----|-----------------------------------------|
| 计书记表计                 | 비비타              |                                                                                                  |                                                                                                    |                                                                    |                                                                                                    |                                                                                                    |                                                                                                    |                                                                                                    |                                                                                                    |                                                                                                    |                                                                                                    |                                                                                                    |                                                                                                    |    | 1                                       |
| ₩74768×=              | 1余               |                                                                                                  |                                                                                                    |                                                                    |                                                                                                    |                                                                                                    |                                                                                                    |                                                                                                    |                                                                                                    |                                                                                                    |                                                                                                    |                                                                                                    |                                                                                                    |    |                                         |
| 5. 革                  | 般競争<br>付資料       | 指名競                                                                                              | 争 発)<br>科 発;                                                                                                    | 主部局名<br>主所属名                                                       | 電子/紙                                                                                                    | 入机                                                                                                    | 方式                                                                                                    | 業種                                                                                                    | 公告日<br>指名通知                                                                                                    | 時<br> 日時 開札                                                                                                    | .予定日時                                                                                                    | 工事名                                                                                                  | 工事                                                                                                    | 場所 | 電子入札                                    |
|                       | 表示               | 表示                                                                                               | 警察                                                                                                    | 《本部<br>『部会計                                                        | 電子入札                                                                                                    | 一般競争)<br>加申請型]                                                                                                    | 入札[参                                                                                                    | 大一木土                                                                                                    | H28.03.28                                                                                                    | 00:00 H28.0                                                                                                    | 03.30 10:05                                                                                                    | (動確)一般競争(参<br>加申請型) 総合評<br>而 01                                                                      | -                                                                                                    |    | 電子入札                                    |
|                       | 表示               | 表示                                                                                               | 警察                                                                                                    | 《本部<br>《部会計                                                        | 電子入札                                                                                                    | 一般競争)<br>加申請なし                                                                                                    | 入札(参<br>_)                                                                                                    | 上未→式                                                                                                    | H28.03.28                                                                                                    | 00:00 H28.0                                                                                                    | )3.30 09:23                                                                                                    | <u>動確】一般競争(参</u><br>加申請なし) 価格<br>読争 01                                                               | -                                                                                                    |    | 電子入札                                    |
| ł                     | 表示               | 表示                                                                                               | 警察                                                                                                    | 《本部<br>「部会計                                                        | 電子入札                                                                                                    | 指名競争)                                                                                                    | 入札                                                                                                    | 上未→式                                                                                                    | H28.03.28                                                                                                    | 00:00 H28.0                                                                                                    | 3.30 10:05                                                                                                    | 【動確】指:名競争<br>西格競争01                                                                                  | -                                                                                                    |    | 電子入札                                    |
|                       | 表示               | 表示                                                                                               | 警察                                                                                                    | 《本部<br>《部会計                                                        | 電子入札                                                                                                    | 指名競争)                                                                                                    | 入札 =                                                                                                    | 上木→式                                                                                                    | H28.03.27                                                                                                    | 00:00 H28.0                                                                                                    | )3.28 17:12                                                                                                    | [ <u>20160328]連携確</u><br>忍案件其の2                                                                      | -                                                                                                    |    | 電子入札                                    |
|                       | 表示               | 表示                                                                                               | <br> <br> <br> <br> <br> <br> <br> <br> <br> <br> <br> <br> <br> <br> <br> <br> <br> <br>                                                                                                    | 《本部<br>《部会計                                                        | 電子入札                                                                                                    | 指名競争)                                                                                                    | 入札 _                                                                                                    | 上木→式                                                                                                    | H28.03.27                                                                                                    | 00:00 H28.0                                                                                                    | )3.28 14:22                                                                                                    | 20160328】連携確<br>2案件(発注所属<br>コード5桁対応)                                                                 | -                                                                                                    |    | 電子入札                                    |
|                       | 表示               | 表示                                                                                               | 県±                                                                                                    | マネジメ<br>郭                                                          | 紙入札                                                                                                    | 指名競争                                                                                                    | 入札 =                                                                                                    | 上木一式                                                                                                    | H28.03.07                                                                                                    | 10:00 H28.0                                                                                                    | )3.11 10:00                                                                                                    | <u>平成27 030701</u><br>参正 <u>〇〇道路工</u><br>本 20160307                                                  | 工事場所                                                                                                    |    | 電子入札                                    |
|                       | 表示               | 表示                                                                                               | 県土                                                                                                    | マネジメ                                                               | 紙入札                                                                                                    | 一般競争)                                                                                                    | 入札[参                                                                                                    | 上木→式                                                                                                    | H28.03.02                                                                                                    | 10:00 H28.0                                                                                                    | )3.23 10:00                                                                                                    | 01<br>公口道路工事一式<br>20160303 0                                                                         | _                                                                                                    |    | 電子入札                                    |
|                       | 表示               | 表示                                                                                               | - 県土<br>  以内                                                                                                    | 。<br>マネジメ<br>野                                                     | 紙入札                                                                                                    | 一般競争)<br>加申請型]                                                                                                    | ,<br>入札[参<br>]                                                                                                    | 上木一式                                                                                                    | H28.03.01                                                                                                    | 10:00 -                                                                                                    |                                                                                                    | L<br>工事12345<br>X工事                                                                                  | -                                                                                                    |    | 電子入札                                    |
|                       |                  |                                                                                                  |                                                                                                    |                                                                    | 7                                                                                                    |                                                                                                    |                                                                                                    |                                                                                                    |                                                                                                    |                                                                                                    |                                                                                                    |                                                                                                    |                                                                                                    |    |                                         |
| 副プレI<br>【A】           | ۲۵-              | ()                                                                                               | ]                                                                                                    | •                                                                  | ( <b>7</b> )                                                                                                    | 表示 🗸                                                                                                    | 選択され                                                                                                    | たフレームのみ                                                                                                    | を印刷する、                                                                                                    | ✓ 縮小し                                                                                                    | て全体を印刷                                                                                                    | 142 >                                                                                                | •                                                                                                    | •  | •**                                     |
| 制プレ<br> <br>  (A)     | لاع-<br>(م)      | © [<br>•••<br>2                                                                                  | <ol> <li>し情報サー<br/>浪県</li> </ol>                                                                                                    | • 🔁                                                                | ⑦ 1ページ 案件情報                                                                                                    | 表示 💙                                                                                                    | 選択され                                                                                                    | たフレームのみ                                                                                                    | を印刷する、                                                                                                    | ✓ 福小し                                                                                                    | て全体を印刷                                                                                                    | 193 V                                                                                                | +<br>12 ~-9                                                                                                    | •  | •                                       |
| 制プレ<br>  A            | ۲<br>            | ت<br>ها•<br>۲<br>۲                                                                               |                                                                                                    |                                                                    | (1ページ)<br>案件情報                                                                                                    | 表示 <b>&gt;</b><br>/ 案件参照                                                                                                    | 選択され 選択され 後来結果                                                                                                    | たフレームのみ<br>表示                                                                                                    | を印刷する、                                                                                                    | ✓   (縮小し                                                                                                    | て全体を印刷                                                                                                    | 192 🗸                                                                                                | +<br>12 ~-9                                                                                                    | •  | ••••                                    |
| Nプレ<br>  入            | <u>ک</u> ے۔<br>ب |                                                                                                  | <ul> <li>1.協報サー</li> <li>1.協報サー</li> <li>1.協報サー</li> <li>1.協報サー</li> <li>1.協報サー</li> <li>1.協報サー</li> <li>1.協和サー</li> <li>1.協和</li> <li>1.協和</li> <li>1.協和</li> <li>1.協和</li> <li>1.協和</li> <li>1.協和</li> <li>1.協和</li> <li>1.協和</li> <li>1.協和</li> <li>1.協和</li> <li>1.協和</li></ul>                                                                                                    |                                                                    | 1ページ       案件情報       第12時間       第12時間       第12時間       第12時間       第12時間       第12時間       第12時間       第12時間       第12時間       第12時間                                                                                                    | 表示 V<br>案件参照<br>5 <b>6 電子/</b>                                                                                                    | 選択され<br>選択され<br>低 検索結果<br>入札方式                                                                                                    | たフレームのみ<br>表示<br>業種                                                                                                    | を印刷する \<br><b> 公告日時</b><br>指名<br>第3<br>4<br>4<br>5<br>4<br>5<br>4<br>5<br>5<br>5<br>5<br>5<br>5<br>5<br>5<br>5<br>5<br>5<br>5<br>5                                                                                                    | ✓ 標小し 「糖小し 「糖小し 「糖小し 「糖小し 「糖小し                                                                                                    | で全体を印刷<br>1事名                                                                                                    | 1する マ<br>工事場所                                                                                        | •<br>12 ‹‹-››<br>1<br><b>۴ ΈΤΛΙΙ</b>                                                                                                    | Þ  | 0                                       |
|                       | ۲۲-<br>۲<br>۲    | ••••<br>••••<br>7<br>7<br>7<br>7<br>7<br>7<br>7<br>7<br>7<br>7<br>7<br>7<br>7<br>7<br>7          | <ul> <li>1.協範サー</li> <li>2.保存が認知者</li> <li>4.公式</li> <li>4.公式</li></ul>                                                                                                    | ビス     ビス     しました     表示                                          | マン           1パージ           案(仲積新           第255           第255                                                                                                    | 表示 V<br>第<br>5<br>5<br>6<br>1<br>1<br>1<br>1<br>1<br>1<br>1<br>1<br>1<br>1<br>1<br>1<br>1                                                                                                    | 選択され                 人れ方式           一般競争入れ                                                                                                    | たフレームのみ<br>表示<br><b>業種</b><br>1.1<br>1 土木一式                                                                                                    | を印刷する、                                                                                                    | <ul> <li>「縮小し</li> <li>「綿儿子定日</li> <li>時</li> <li>H22.03.30</li> <li>H22.03.30</li> <li>H22.03.30</li> </ul>                                                                                                    | て全体を印刷<br><b>     「本名</b><br>御岡一殿<br>野雪加吉吉<br>町市<br>町<br>町                                                                                                    | する マ<br><b>工事場所</b><br>環<br>電<br>-                                                                   | +<br>12 - ۲-۶۶<br>1<br><b>電子入札</b>                                                                                                    | Þ  | •                                       |
| 利プレ                   | 2-               |                                                                                                  | <ol> <li>1 転転数</li> <li>1 表示</li> <li>1 表示</li> <li>2 2 表示</li> </ol>                                                                                                    | ↓<br>・<br>・<br>・<br>・<br>・<br>・<br>・<br>・<br>・<br>・<br>・<br>・<br>・ | マー         1ページ           案件情報         第二日           第二日         第二日           第二日         第二日                   | 表示 V<br>3<br>1<br>第<br>4<br>4<br>4<br>4<br>4<br>4<br>4<br>4<br>4<br>4                                                                                                    | 選択され           ( 建択され           ( 検索総果           入札方式           人札方式           ( 検索命入)           ( 検索命入)           ( 検索命入)           ( 検索の利用者)                                                                                                    | たフレームのみ<br>表示<br>***********************************                                                                                                    | を日刷する、                                                                                                    | <ul> <li>              新田子空日      </li> <li>             H28.03.30         </li> <li>             H28.03.30         </li> <li>             H28.03.30         </li> </ul>                                                                                                    | て全体を印刷<br>丁 <b>本名</b><br>(動産)一般<br>第一級加申請<br>型<br>総合計<br>(動産)一般<br>第一級加申請<br>型<br>総合計<br>の<br>一般<br>1<br>(動産)一般<br>1<br>1<br>1<br>1<br>1<br>1<br>1<br>1<br>1<br>1<br>1<br>1<br>1                                                                                                    | する ∨                                                                                                 | +<br>12 ۲-9<br>1<br><b>電子入札</b><br>電子入札                                                                                                    | Þ  | •                                       |
|                       | ۲ <u>۱</u>       | ●●●<br>■<br>■<br>■<br>■<br>■<br>■<br>■<br>■<br>■<br>■<br>■<br>■<br>■                             | Ll 精能サー     Ll 精能サー     Ll 情能サー     Ll 情能     Ll 情能     Ll 情能     Ll |                                                                    | マーク         1 パーラ           第一次         第一次           第一次         第二次           第二次         第二次           第二次         第二次                  | 表示 >><br>家 ++                                                                                                    | <ul> <li>         選択され         <ul> <li>             ・健康会社             </li> <li>             ・健康会社             </li> <li>             ・仕方式             ・した読録             ・人相方式             ・した読録             ・人相方式             ・した読録             ・人相方式             ・した読録             ・人相方式             ・した読録             ・人相方式             ・した読録             ・人             ・した読録             ・人             ・した読録             ・人             ・した読録             ・人             ・した             ・した</li></ul></li></ul>                                                                                                    | たフレームのみ<br>表示<br><sup>1</sup><br><sup>1</sup><br><sup>1</sup><br><sup>1</sup><br><sup>1</sup><br><sup>1</sup><br><sup>1</sup><br><sup>1</sup><br><sup>1</sup><br><sup>1</sup> | を印刷する、                                                                                                    | <ul> <li>「請小し」</li> <li>「請小し子定日<br/>時う</li> <li>128.03.30</li> <li>10:05</li> <li>1428.03.30</li> <li>19:23</li> <li>1428.03.30</li> <li>19:05</li> </ul>                                                                                                    | て全体を印刷<br>「事名<br>新聞)一個<br>動電)一個<br>動電)一個<br>動電)一個<br>動電)一個<br>動電)一個<br>動電<br>1<br>(動電)2<br>の<br>1<br>(動電)2<br>2<br>(動電)2<br>2<br>1<br>(動電)2<br>2<br>1<br>(動電)2<br>2<br>1<br>(動電)2<br>1<br>1<br>(動電)2<br>1<br>1<br>1<br>1<br>1<br>1<br>1<br>1<br>1<br>1<br>1<br>1<br>1                                                                                                    | Iする ↓<br>王事場所                                                                                        | 12 ページ     1     電子入札     電子入札     電子入札                                                                                                    | Þ  | ••••••••••••••••••••••••••••••••••••••• |
| 制プレ<br>  (人)          | 2                |                                                                                                  | <ul> <li>1. 「「「「「「「」」」」</li> <li>1. 「「「」」」</li> <li>1. 「「」」」</li> <li>1. 「「」」」</li> <li>1. 「」」</li> <li>1. 「」</li> <li>1. 「」」</li> <li>1. 「」」</li> <li>1. 「」</li> <li>1. 「」</li> <li>1.</li></ul>                                                                                                    |                                                                    |                                                                                                    | 表示 V<br>第<br>一<br>来<br>外<br>9<br>1<br>1<br>1<br>1<br>1<br>1<br>1<br>1<br>1<br>1<br>1<br>1<br>1                                                                                                    | <ul> <li>         選択され         <ul> <li></li></ul></li></ul>                                                                                                    | 応フレームのみ<br>表示<br>業種<br>N 上 土木一式<br>N 上 土木一式<br>N 上 土木一式<br>N 上 土木一式<br>N L 土木一式                                                                                               | を日刷する、                                                                                                    | <ul> <li>         ・</li> <li>         ・</li></ul>                                                                                                    | て全体を印刷<br><b>工事名</b><br>(動産)一級<br>事を加申請<br>型、総合計<br>し、価格報<br>01<br>(動産)1227<br>単の価格報<br>01<br>(型)1802201<br>単価格報                                                                                                    | はする マ                                                                                                | +<br>12ペ-9<br>1<br><b>電子入札</b><br>電子入札<br>電子入札<br>電子入札                                                                                                    |    | •                                       |
| 利プレ                   | €1-<br>▲         |                                                                                                  | 北 明報サー<br>現県<br>(件が該当盤<br>本示                                                                                                    |                                                                    | マーク         1 ページ           案(仲嶋和         第二日           第二日         第二日           第二日< | 表示 V<br>家件参照<br>5 電机 子入 [<br>5 電机 子入 ]<br>5 電机 子入 [<br>5 電机 子入 ]<br>5 電机 子入 ]                                                                                                    | <ul> <li>(選択され)</li> <li>(選択され)</li> <li>(検索総果)</li> <li>(大札方式)</li> <li>(大札方式)</li> <li>(本)</li> <li>(本)</li> <li>(*)</li> <li>(*)</li></ul>                                                                                     | たフレームのみ<br>表示<br>業種<br>・<br>・<br>、<br>、<br>、<br>、<br>、<br>、<br>、<br>、                                                                                                    | *老印刷する、<br>*老日刷する、<br>*老子,明晴<br>#28,03,28<br>00:00<br>+128,03,28<br>00:00<br>+128,03,27<br>00:00                                                                                                    | ✓ 縮小し 第第1.子定日 10.05 128.03.30 10.05 128.03.30 128.03.30 17.12 128.03.30 17.12 128.03.28 17.12 128.03.28 17.12 128.03.28 17.12 128.03.28 17.12 128.03.28 17.12 128.03.28 17.12 17.2 17.2                                                                                                    | て全体を印刷<br>(動電) 一級<br>(動電) 一級<br>(動電) 一級<br>加速合理<br>の<br>(動電) 一級<br>加速合理<br>の<br>(動電) 一級<br>加速合理<br>の<br>(動電) 一級<br>(動電)<br>(動電器<br>の<br>(動電器<br>(動電)<br>(動電器<br>(動電)<br>(動電器<br>(動電)<br>(動電)<br>(動<br>(動<br>)<br>(動<br>)<br>(助<br>)<br>(助<br>)<br>(<br>)<br>)<br>(<br>)<br>( | Iする ∨<br>王事場所<br>1<br>1<br>1<br>1<br>1<br>1<br>1<br>1<br>1<br>1<br>1<br>1<br>1                       | 12 ۲-97      1 <b>電子入札 電子入札 電子入札 電子入札 電子入札 電子入札 電子入札 電子入札 電子入札 電子入札 電子入札 電子入札 電子入札 電子入札 電子入札 電子入札 電子入札 電子入札 電子入札 電子入札 電子入札 電子入札 電子入札 電子入札 電子入札 電子入札 電子入札 電子入札 電子入札 電子入札 電子入札 電子入札 (電子入札 (電子入札 (電子入札 (電子入札 (電子入札 (電子入札 (電子入札 (電子入札 (電子入札 (電子入札 (電子入札 (電子入札 (電子入札 (電子入札 (電子入札 (電子入札 (電子入札 (電子入札 (電子入札 (電子入札 (電子入札 (電子入札 (電子入札 (電子入札 (電子入札 (電子入札 (電子入札 (電子)      <b>(((((((((((((</b></b>                                                                                                    | ▶  |                                         |
| 制プレ                   | ¥⊐-<br>►<br>÷    |                                                                                                  | <ul> <li>1. (新報サーム)</li> <li>(現県 該当選)</li> <li>(現県 該当選)</li> <li>(現 該当選)</li> <li>(現 該 」</li> <li>(現 該 」)&lt;</li></ul>                                                                                                    |                                                                    |                                                                                                    | 表示 >>>>>>>>>>>>>>>>>>>>>>>>>>>>>>>>>>>>                                                                                                    | <ul> <li>(選択され)</li> <li>(選択され)</li> <li>(数報告報)</li> <li>(本のなどの)</li> <li>(本のなどの)</li></ul> | ホフレームのみ<br>表示<br><b>実種</b><br>1. 土木一式<br>1. 土木一式<br>1. 土木一式<br>1. 土木一式<br>1. 土木一式<br>1. 土木一式                                                                                  | <ul> <li>を印刷する、</li> <li>おこののののでは、</li> <li>日本28.03.28</li> <li>00.00</li> <li>日28.03.28</li> <li>00.00</li> <li>日28.03.27</li> <li>00.00</li> <li>日28.03.27</li> <li>00.00</li> <li>日28.03.27</li> <li>00.00</li> <li>日28.03.27</li> <li>00.00</li> </ul> | <ul> <li>福小し</li> <li>福川二分定日</li> <li>日28.03.30</li> <li>10.05</li> <li>128.03.30</li> <li>10.05</li> <li>128.03.30</li> <li>10.05</li> <li>128.03.28</li> <li>17.12</li> <li>128.03.28</li> <li>14.22</li> <li>11.0.00</li> </ul>                                                                                                    | て全体を印刷                                                                                                    | する マ                                                                                                 | <ul> <li>۱2ページ</li> <li>12ページ</li> <li>電子入札</li> <li>電子入札</li> <li>電子入札</li> <li>電子入札</li> <li>電子入札</li> <li>電子入札</li> <li>電子入札</li> <li>電子入札</li> <li>電子入札</li> </ul>                                                                                                    | •  |                                         |
| 朝ブレ<br>  ( <u>、</u> ) | €1-<br>▲         | ●<br>●<br>●<br>●<br>●<br>●<br>●<br>●<br>●<br>■<br>■<br>■<br>■<br>■<br>■<br>■<br>■<br>■<br>■<br>■ | LL 明報サー<br>LL 明報サー<br>LL 明<br>LL 明報サー<br>LL 明報サー<br>LL 明<br>LL 明<br>LL 明<br>LL 明<br>LL 明<br>LL 明<br>LL 明<br>LL 明<br>LL 明<br>LL 明<br>LL 明<br>LL 明<br>LL 明<br>LL 明<br>LL 明<br>LL 所<br>LL 国<br>LL 国                                                                                                    |                                                                    | マーク         第二日           第二日         第二日           第二日      | 表示 V<br>家件参照<br>3 電北 A<br>1 電子入 I<br>1 電子入 I<br>1 電子<br>1 電子<br>1 電子<br>1 電子<br>1 電子<br>1 電子<br>1 電子<br>1 電子 | (選択され)<br>(選択され)<br>(就保本総果<br>)<br>(加田県な)<br>(加田県な)<br>(加田)<br>(加田)<br>(加田)<br>(加田)<br>(加田)<br>(加田)<br>(加田)<br>(加田                                                                                                    |                                                                                                    | を日期する、<br>*を日期する、<br>*<br>*<br>*<br>*<br>*<br>*<br>*<br>*<br>*<br>*<br>*<br>*<br>*                                                                                                    | <ul> <li>開州二子定日<br/>時一</li> <li>時間・一</li> <li>時間・一</li> <li>日28.03.30</li> <li>10:05</li> <li>日28.03.30</li> <li>10:05</li> <li>日28.03.30</li> <li>128.03.28</li> <li>14:22</li> <li>14:22</li> <li>14:23</li> <li>14:23</li> <li>14:24</li> <li>14:24</li> <li< td=""><td>て全体を印刷  「事名 (新確)一級  「新確)一級  「新確)一級  「新確)一級  「新確)一級  「新確)一級  「新確)」の  「新確)」の  「新確)の  「新確)の  「新確)の  「新確)の  「新確)の  「新確)の  「新確)の  「新確)の  「新確)の  「新確)の  「新確)の  「新確)の  「新確)の  「新確)の  「新確)の  「新確)の  「新確)の  「新確)の  「新確)の  「新確)の  「新確)の  「新確)の  「新確)の  「新確)の  「新確)の  「新確)の  「新確)の  「新確)の  「新確)の  「新確)の  「新確)の  「新確)の  「新確)の  「新確)の  「新確)の  「新確)の  「新確)の  「新命)の  「新命)の</td><td>IJJ 2 →<br/>IJJ 2 →<br/>IJ 2 →<br/>IJ 2 →<br/>IJ 1<br/>I 1<br/>I 1<br/>I 1<br/>I 1<br/>I 1<br/>I 1<br/>I 1<br/>I</td><td>ا           12            12            1           •           •           •           •           •           •           •           •           •           •           •           •           •           •           •           •           •           •           •           •           •           •           •           •           •           •           •           •           •           •           •           •           •           •           •           •           •           •           •           •           •           •           •           •           •           •           •           •           •   •</td><td></td><td></td></li<></ul> | て全体を印刷  「事名 (新確)一級  「新確)一級  「新確)一級  「新確)一級  「新確)一級  「新確)一級  「新確)」の  「新確)」の  「新確)の  「新確)の  「新確)の  「新確)の  「新確)の  「新確)の  「新確)の  「新確)の  「新確)の  「新確)の  「新確)の  「新確)の  「新確)の  「新確)の  「新確)の  「新確)の  「新確)の  「新確)の  「新確)の  「新確)の  「新確)の  「新確)の  「新確)の  「新確)の  「新確)の  「新確)の  「新確)の  「新確)の  「新確)の  「新確)の  「新確)の  「新確)の  「新確)の  「新確)の  「新確)の  「新確)の  「新確)の  「新命)の  「新命)の                                                                                                    | IJJ 2 →<br>IJJ 2 →<br>IJ 2 →<br>IJ 2 →<br>IJ 1<br>I 1<br>I 1<br>I 1<br>I 1<br>I 1<br>I 1<br>I 1<br>I | ا           12            12            1           •           •           •           •           •           •           •           •           •           •           •           •           •           •           •           •           •           •           •           •           •           •           •           •           •           •           •           •           •           •           •           •           •           •           •           •           •           •           •           •           •           •           •           •           •           •           •           •           •   • |    |                                         |

⑦検索結果表示画面で画 面下の「画面印刷」ボタ ンをクリックすると、検 索結果表示画面の印刷プ レビュー画面が表示され ます。

前画面に戻る時は、画面 右上の「×」ボタンで画 面を閉じます。

#### 2-2入札結果

## 2-2入札結果

| erryxyA - Internet Explorer | r                                  | - 비스 |
|-----------------------------|------------------------------------|------|
| 🕒 🕒 🗢 🎑 http://             | р 🗸 🄄 РРЕ/254 🛛 🗙                  | ☆☆ 🕸 |
|                             | 00市 インフォメーション                      |      |
| 入札情報サービス                    |                                    |      |
|                             | ●○市電子入札システム                        |      |
|                             | ■■■ お知らせ(平成27年11月01日更新) ■■■        |      |
|                             | ■保守点検のため、平成27年11月08日は終日システムを停止します。 |      |
| ■ 案件资数<br>■ 144#■           |                                    |      |
|                             |                                    |      |
|                             |                                    |      |
|                             |                                    |      |
| ■ 入礼結果                      |                                    |      |
|                             |                                    |      |
| -                           |                                    |      |
|                             |                                    |      |
|                             |                                    |      |
|                             |                                    |      |
|                             |                                    |      |
|                             |                                    |      |
|                             |                                    |      |
|                             |                                    |      |
|                             |                                    |      |
|                             |                                    |      |
|                             |                                    |      |
|                             |                                    |      |
|                             |                                    |      |

メニュー画面より、入
 札結果をクリックします。
 (ここでは、(工事)の
 欄の「入札結果」を選択します。業務に合わせて
 (工事)または(コンサル)を選択してください)

|   | <b>V</b>                     |                 |                                       |
|---|------------------------------|-----------------|---------------------------------------|
| Z | @PPIシステム - Internet Explorer |                 |                                       |
|   | €                            | 1 😏 🍘 PPD/274 X |                                       |
|   | 〇〇市<br>入札結果/案件参照             | 檢索条件入力          | 示されますので必要に心                           |
|   | 年度                           | 平成27 🗸 年        | して検索条件を指定し、                           |
|   | 発注部局名/発注所属名                  |                 | 「快索」小タンを選択し                           |
|   | 調達案件番号                       |                 | より。                                   |
|   | 工事番号                         |                 |                                       |
|   | 工事番号名称                       |                 |                                       |
|   | 電子/紙                         |                 |                                       |
|   | 入札方式                         |                 |                                       |
|   | 業種                           |                 | ◎ ◎ ◎ ◎ ◎ ◎ ◎ ◎ ◎ ◎ ◎ ◎ ◎ ◎ ◎ ◎ ◎ ◎ ◎ |
|   | 開札日                          | hv5             | 発注部局、所属名等の                            |
|   | 工事名                          |                 |                                       |
|   | 工事場所                         |                 | ちん おうしし おってん ちょうしし                    |
|   | 表示件数                         | 25 <b>V</b> 件   |                                       |
|   | <u>۸-ד</u>                   |                 | G70.                                  |
|   |                              | 2               | 何も指定しない場合は、<br>全ての所属の情報が検<br>索されます。   |
|   |                              |                 |                                       |
|   |                              |                 |                                       |
|   |                              |                 |                                       |
|   |                              |                 |                                       |

| Batur       121501000000000000000000000000000000000                                                                                                    |                                                                                     | 課/案件参照                                                       | 検索結果表示          |                |                                                   |              |   |
|----------------------------------------------------------------------------------------------------|-------------------------------------------------------------------------------------|--------------------------------------------------------------|-----------------|----------------|---------------------------------------------------|--------------|---|
|                                                                                                    | 亥当しました                                                                              |                                                              |                 |                |                                                   | 12345678910次 |   |
| 日         美計算読記         モチイ紙         入れ方式         業種         日田村田村         工事名         工事場所           日本時期時期         低入れ         一岐競争入札(参加申請型)         一転土木工事         H271109 1000         「「「「」」」」」         ○○○周〇〇一市           日本時期時期         低入れ         一岐競争入札(参加申請型)         一転土木工事         H271109 1000         ○○○周〇〇〇一市           日本時期時         低入れ         一岐競争入札(参加申請型)         二木一式工事         H270924 1200         ○○○回認           日本<一式工事         H270924 1200         「「」」」」         ○○回認         ○○回認           日本<一式工事         H270924 1200         「」」」         ○○回認         ○○回認           日本<一式工事         H270924 1200         「ご」」」         ○○回認         ○○回認           日本<一式工事         H270924 1200         「」」」         ○○回認         ○○回認         ○○回認           日本<一式工事         H270924 0200         「」」」」」」         ○○回認         ○○回認         ○○回認         ○○回認           日本<一気競争入札(参加申請型)         土木一式工事         H270924 000         「」」」」」」」」         ○○回認         ○○回認         ○○回認         ○○回認           日         日本<一式工事         H270924 000         「」」」」」」         ○○回認         ○○回認         ○○回認         ○○回認         ○○回認         ○○回認         ○○回認         ○○回認         ○○回認                                                                                                    | 条 年度:平成27                                                                           | 年度                                                           |                 |                |                                                   |              | ^ |
| <ul> <li>正式課題部</li> <li>紙入札</li> <li>一般競争入札[参加申請型]</li> <li>一般土木工事</li> <li>H2711991000</li> <li>(本設定業業1001番)</li> <li>(○○○○金)</li> <li>(○○○○金)</li> <li>(○○○○金)</li> <li>(○○○○金)</li> <li>(○○○○金)</li> <li>(○○○○金)</li> <li>(○○○○金)</li> <li>(○○○○金)</li> <li>(○○○○金)</li> <li>(○○○○金)</li> <li>(○○○○金)</li> <li>(○○○○金)</li> <li>(○○○○○○○○○○○○○○○○○○○○○○○○○○○○○○○○○○○○</li></ul>                                                                                                    | :付 発注部局<br>類 発注所属:                                                                  | 名 電子/紙                                                       | 入札方式            | 業種             | 開札日時 工事名                                          | 工事場所         |   |
| <ul> <li></li></ul>                                                                                                    | 示! 土木建築部<br>建設政策課                                                                   | 紙入札                                                          | →般競争入札[参加申請型]   | 一般土木工事         | H27.11.09 10:00 <u>工事番号〇〇番</u><br>〇〇 <u>工事001</u> | 00県00市       |   |
| 小装幅設置       電子入札       随意契約       土木一式工事       H27.09.24 1200       ○ご道路       ○ご道路         20       建築設置       電子入札       - 絵録争入札(参加申請型)       土木一式工事       H27.09.24 1200       ○ご道路       ○ご道路         21       上水連認部       電子入札       - 絵録争入札(参加申請型)       土木一式工事       H27.09.24 0000       ○ご道路       ○ご道路         21       上水連認部       電子入札       - 絵録争入札(参加申請型)       土木一式工事       H27.09.24 0000       ○ご道路       ○ご道路         22       上水連認部       電子入札       - 絵録争入札(参加申請型)       土木一式工事       H27.09.24 0000       ○ご道路       ○ご道路         23       上水連認部       電子入札       - 絵録争入札(参加申請型)       土木一式工事       H27.09.24 0000       ○ご道路       ○ご道路         23       上水連認部       電子入札       - 絵録争入札(参加申請型)       土木一式工事       H27.09.24 0000       ○ご道路       ○ご道路         24       上水連認部       電子入札       - 絵録争入札(参加申請型)       土木一式工事       H27.09.24 0000       ○ご道路       ○ご道路         24       上水理認部       電子入札       - 絵録争入札(参加申請型)       土木一式工事       H27.09.24 0000       ○ご道路       ○ご道路         25       土糸録会       二糸(小       小絵録争入札(参加申請型)       土木一式工事       H27.09.24 0000       ○ご道路工事       ○ご道路         24       土糸(参知争入札(参加申請型)                                                                                                    | 示 木建築部 設政策課                                                                         | 紙入札                                                          | →般競争入札[参加申請型]   | 一般土木工事         | H27.10.14 10:00 平成27年 第101番<br>〇〇〇〇道路工事01         | 000道路        |   |
| 1       ● 秋晴今入札       ●秋晴今入札       ●秋晴今入し       ●秋晴今入し       ●秋晴今入し       ●秋晴今入し       ●秋晴今入し       ●秋晴今入し       ●秋晴今入し       ●秋晴今入し       ●秋晴今入し       ●秋晴今入し       ●秋晴今入し       ●秋晴今入し       ●秋晴今入し       ●秋晴今入し       ●秋晴今入し       ●秋晴今入し       ●秋晴今入し       ●秋晴今入し       ●秋晴今入し       ●秋晴今入し       ●秋晴今入し       ●秋晴今ん       ●秋晴今ん       ●秋晴今ん       ●秋晴子       ●秋晴子       ●秋晴子       ●秋晴子       ●秋晴子       ●秋晴子       ●秋晴子       ●秋晴子       ●秋晴子       ●秋晴子       ●秋晴子       ●秋晴子       ●秋晴子       ●秋晴子       ●秋晴子       ●秋晴子      ●秋晴子       ●秋晴子       ●秋晴子                                                                                                    | 上木建築部<br>建設政策課                                                                      | 電子入札                                                         | 随意契約            | 事工た一木土         | H27.09.24 12:00 平成27年 電子 第25番<br>〇〇道路工事45         | 00道路         |   |
| 1       土大連線部       電子入札       一級競争入札(参加申請型)       土木一式工事       H27.0924 0000       125/31 本22       ○1道路         21       土大連線部       電子入札       -級競争入札(参加申請型)       土木一式工事       H27.0924 0000       125/31 本22       ○1道路         21       土大連線部       電子入札       -級競争入札(参加申請型)       土木一式工事       H27.0924 0000       125/31 本23       ○1道路         21       土木連線部       電子入札                                                                                                    | こ (の)建築部<br>政策課                                                                     | 電子入札                                                         | →般競争入札[参加申請型]   | 土木一式工事         | H27.09.24 00:00 平成27年 電子 第7番<br>〇〇道路工事27          | 〇〇道路         |   |
| 1       土大建築部       電子入札       →鉄錬争入札(参加申請型)       土木一式工事       H27.09.24 00.00       112.2774 第27年 第30章       ○○道路         1       土大建築部       電子入札       →鉄錬争入札(参加申請型)       土木一式工事       H27.09.24 00.00       112.3774 第30章       ○○道路         1       土大連路部       電子入札       →鉄錬争入札(参加申請型)       土木一式工事       H27.09.24 00.00       112.373 11.38       ○○道路         1       土大連路部       電子入札       →鉄競争入札(参加申請型)       土木一式工事       H27.09.24 00.00       112.373 11.38       ○○道路         1       土木連路部       電子入札       →岐競争入札(参加申請型)       土木一式工事       H27.09.24 00.00       112.373 11.38       ○○道路         1       土木連路部       電子入札       →岐競争入札(参加申請型)       土木一式工事       H27.09.24 00.00       112.377 第2.325       ○○道路         1       土林建設部       電子入札       →岐競争入札(参加申請型)       土木一式工事       H27.09.24 00.00       112.377 第2.33 ①       ○○道路         1       土大連認部       電子入札       →岐競争入札(参加申請型)       土木一式工事       H27.09.24 00.00       112.377 第2.33 ①       ○○道路         1       土大連録部       電子入人       →ស競争入札(参加申請型)       土木一式工事       H27.09.24 00.00       112.377 第2.33 ①       ○○道路         1       土大連録部       電子入札       →ស競争入札(参加申請型)       土木一式工事       H27.09.24 00.00 <td>主</td> <td>電子入札</td> <td>一般競争入札[参加申請型]</td> <td>土木一式工事</td> <td>H27.09.24 00:00 平成27年 電子 第8番<br/>〇〇道路工事28</td> <td>00道路</td> <td></td>   | 主                                                                                   | 電子入札                                                         | 一般競争入札[参加申請型]   | 土木一式工事         | H27.09.24 00:00 平成27年 電子 第8番<br>〇〇道路工事28          | 00道路         |   |
| 1       土大連協部       電子入札       → 絵録争入札(参加申請型)       土木一式工事       H27.09.24 00.00       ○○道路         1       土大連協部       電子入札       →絵録争入札(参加申請型)       土木一式工事       H27.09.24 00.00       ○○道路         1       土木連協部       電子入札       →絵録争入札(参加申請型)       土木一式工事       H27.09.24 00.00       ○○道路         1       土木連協部       電子入札       →絵録争入札(参加申請型)       土木一式工事       H27.09.24 00.00       ○○道路         1       土木連協部       電子入札       →絵録令入札(参加申請型)       土木一式工事       H27.09.24 00.00       ○○道路         1       土木連認部       電子入札       →絵録令入札(参加申請型)       土木一式工事       H27.09.24 00.00       ○○道路         1       土木連認部       電子入札       →絵錄令入札(参加申請型)       土木一式工事       H27.09.24 00.00       ○○道路         1       土木連認部       電子入札       →絵錄令入札(参加申請型)       土木一式工事       H27.09.24 00.00       ○○道路         1       土木連認部       電子入札       →絵錄令入札(参加申請型)       土木一式工事       H27.09.24 00.00       ○○道路         1       土木連認部       電子入札       →絵錄令入札(参加申請型)       土木一式工事       H27.09.24 00.00       ○○道路         1       土木連録部       電子入札       →絵錄令入札(参加申請型)       土木一式工事       H27.09.24 00.00       ○○道路         1       土木連該部       電子入札                                                                                                    | 土木建築部<br>建設政策課                                                                      | 電子入札                                                         | →般競争入札[参加申諸型]   | 土木→式工事         | H27.09.24 00:00 平成27年 電子 第9番<br>〇〇道路工事29          | 00道路         |   |
| □       二大学生執診       電子入札       →鉄錬争入札(参加申請型)       土木一式工事       H27.09.24 00.00       112.2774.第232章       ○○道路         □       上大連協部       電子入札       →絵録争入札(参加申請型)       土木一式工事       H27.09.24 00.00       112.26       ○○道路         □       上大連協部       電子入札       →絵録争入札(参加申請型)       土木一式工事       H27.09.24 00.00       112.26       ○○道路         □       上大連録部       電子入札       →絵録争入札(参加申請型)       土木一式工事       H27.09.24 00.00       112.2775.第15.26       ○○道路         □       上大連録認部       電子入札       →絵録争入札(参加申請型)       土木一式工事       H27.09.24 00.00       116.2774.第15.26       ○○道路         □       上大連議部部       電子入札       →絵競争入札(参加申請型)       土木一式工事       H27.09.24 00.00       116.2774.第15.26       ○○道路         □       上大連議部部       電子入札       →絵競争入札(参加申請型)       土木一式工事       H27.09.24 00.00       116.2774.第15.36       ○○道路         □       上大連議部部       電子入札       →絵競争入札(参加申請型)       土木一式工事       H27.09.24 00.00       116.2774.第15.36       ○○i道路         □       上大連議部       電子の利       一般競争入札(参加申請型)       土木一式工事       H27.09.24 00.00       116.2774.第15.36       ○○i道路         □       上大連議部       電子の利       一般競争入札(参加申請型)       土木一式工事       H27.09.24 00.00                                                                                                    | 土木建築部<br>建設政策課                                                                      | 電子入札                                                         | → 檢競争入札 [参加申請型] | 土木一式工事         | H27.09.24 00:00 平成27年 第30番<br>〇〇道路工事16            | <b>〇〇道路</b>  |   |
| □       土木津陽岡部       電子入札       →秋辣争入札(参加申請型)       土木一式工事       H2709240000       ○○道路         □       上大津陽岡部       電子入札       →秋辣争入札(参加申請型)       土木一式工事       H2709240000       ○○道路         □       上大津陽岡部       電子入札       →秋辣争入札(参加申請型)       土木一式工事       H2709240000       ○○道路         □       上大津陽岡部       電子入札       →秋辣争入札(参加申請型)       土木一式工事       H2709240000       ○○道路         □       土木津陽岡部       電子入札       →秋辣争入札(参加申請型)       土木一式工事       H2709240000       ○○道路         □       土木津陽岡部       電子入札       →秋辣争入札(参加申請型)       土木一式工事       H2709240000       ○○道路         □       土木津陽部部       電子入札       →秋辣争入札(参加申請型)       土木一式工事       H2709240000       ○○道路         □       土木津線部部       電子入札       →秋辣争入札(参加申請型)       土木一式工事       H2709240000       ○○道路         □       土木小式工事       H2709240000       ○○道路       ○○道路       ○○道路         □       土木小菜工事       H2709240000       ○○道路       ○○道路       ○○道路         □       土木小菜工事       H2709240000       ○○○道路       ○○道路       ○○○道路       ○○○道路         □       二、       金       ▲       H2709240000       ○○○○○○○○○○○○○○○○○○○○○○○○○○○○○○○○○○○○                                                                                                    | <ul> <li>土木建築部</li> <li>建設政策課</li> </ul>                                            | 電子入札                                                         | →般競争入札[参加申諸型]   | 土木一式工事         | H27.09.24 00:00 <u>平成27年 第32番</u><br>〇〇道路工事18     | OO道路         |   |
| □     二大連級部     電子入札     → 統錄争入札(参加申請型)     土木一式工事     H27.09.24 00:00     ○○道路       □     上大連級部     電子入札     →統錄争入札(参加申請型)     土木一式工事     H27.09.24 00:00     ○○道路       □     上大連級部     電子入札     →統錄争入札(参加申請型)     土木一式工事     H27.09.24 00:00     ○○道路       □     上大連総部     電子入札     →統錄争入札(参加申請型)     土木一式工事     H27.09.24 00:00     ○○道路       □     上大連総部     電子入札     →統錄争入札(参加申請型)     土木一式工事     H27.09.24 00:00     ○○道路       □     上大連線部部     電子入札     →統錄争入札(参加申請型)     土木一式工事     H27.09.24 00:00     ○○道路       □     上大連線部部     電子入札     →統錄争入札(参加申請型)     土木一式工事     H27.09.24 00:00     ○○道路       □     二     一統錄争入札(参加申請型)     土木一式工事     H27.09.24 00:00     ○○道路       □     二     一統錄争入札(参加申請型)     土木一式工事     H27.09.24 00:00     ○○道路                                                                                                    | 土木建築部<br>建設政策課                                                                      | 電子入札                                                         | → 檢競争入札 [参加申請型] | <b>車工た一木</b> 土 | H27.09.24 00:00 平成27年 第12番<br>〇〇道路工事03            | <b>〇〇道路</b>  |   |
| □       土大連協部       電子入札       一般競争入札(参加申請型)       土木一式工事       H27.09.24 00.00       □       H27.07.4 第25番       ○○道路         □       上大連協部       電子入札       一般競争入札(参加申請型)       土木一式工事       H27.09.24 00.00       □       H27.07.4 第25番       ○○道路         □       日本/支建築       電子入札       一般競争入札(参加申請型)       土木一式工事       H27.09.24 00.00       □       □       日かって       日かって <td><ul> <li>土木建築部</li> <li>建設政策課</li> </ul></td> <td>電子入札</td> <td>一般競争入札[参加申諸型]</td> <td>土木→式工事</td> <td>H27.09.24 00:00 <u>平成27年 第15番</u><br/>〇〇道路工事05</td> <td>00道路</td> <td></td> | <ul> <li>土木建築部</li> <li>建設政策課</li> </ul>                                            | 電子入札                                                         | 一般競争入札[参加申諸型]   | 土木→式工事         | H27.09.24 00:00 <u>平成27年 第15番</u><br>〇〇道路工事05     | 00道路         |   |
| □     土木連路部     電子入札     → 絵積争入札(参加申請型)     土木一式工事     H27.09.24 00.00     ○○道路       □     土木連路部     電子入札     →絵積争入札(参加申請型)     土木一式工事     H27.09.24 00.00     □     □     □     □     □     □     □     □     □     □     □     □     □     □     □     □     □     □     □     □     □     □     □     □     □     □     □     □     □     □     □     □     □     □     □     □     □     □     □     □     □     □     □     □     □     □     □     □     □     □     □     □     □     □     □     □     □     □     □     □     □     □     □     □     □     □     □     □     □     □     □     □     □     □     □     □     □     □     □     □     □     □     □     □     □     □     □     □     □     □     □     □     □     □     □     □     □     □     □     □     □     □     □     □     □     □     □     □     □     □     □     □     □     □     □     □                                                                                                    | 土木建築部<br>建設政策課                                                                      | 電子入札                                                         | 一般競争入札[参加申請型]   | <b>主</b> 木→式工事 | H27.09.24 00:00 平成27年 第25番<br>〇〇道路工事11            | 00道路         |   |
| □     二大連線部     電子入札     →絵碑争入札【参加申請型]     土木一式工事     H270924 0000     一般録争入札【参加申請型]     ○○通路       □     土木連綿部     電子入札     →絵録争入札【参加申請型]     土木一式工事     H270924 0000     一元(27年)     第3金     ○○通路       □     土木連綿部     電子入札     →絵録争入札【参加申請型]     土木一式工事     H270924 0000     一元(27年)     第3金     ○○通路       □     二へ     条件入力へ     画面印刷     ●     ●     ●     ●                                                                                                    | 土木建築部<br>建設政策課                                                                      | 電子入札                                                         | 一般競争入札[参加申諸型]   | 土木→式工事         | H27.09.24 00:00 <u>平成27年 第29番</u><br>〇〇道路工事15     | 00道路         |   |
| ★ は本濃距離 電子入札 → 絵碑争入札 [参加申請型] 土木 → 式工事 H27.09.24 00.00 円式(7年第34章) ○○道路 → 条件入力へ 画面印刷 ● ● ● ● ● ● ● ● ● ● ● ● ● ● ● ● ● ● ●                                                                                                    | 主  土木建築部 建設政策課                                                                      | 電子入札                                                         | 一般競争入札[参加申請型]   | 事工た一木土         | H27.09.24 00:00 平成27年 第33番<br>〇〇道路工事19            | 00道路         |   |
|                                                                                                    |                                                                                     | +入力へ                                                         | 画面印刷            |                |                                                   |              |   |
|                                                                                                    | .∽∧                                                                                 | ŧ入力へ                                                         | 画面印刷            |                |                                                   |              |   |
|                                                                                                    |                                                                                     | אלג <del>ז</del> א                                           |                 |                |                                                   |              |   |
|                                                                                                    |                                                                                     | 非入力へ<br>                                                     |                 |                |                                                   |              |   |
|                                                                                                    |                                                                                     | ま入力へ   _                                                     |                 |                |                                                   |              |   |
| ▶<br>シロード選択画面                                                                                                    |                                                                                     |                                                              |                 |                |                                                   |              |   |
|                                                                                                    |                                                                                     |                                                              | <b>建版印刷</b>     |                |                                                   |              |   |
| シロード選択画面<br>「書現し直接開けない場合があります。<br>っちず保存を行ってから開いてくたさい。                                                                                                    |                                                                                     | 非入力へ                                                         |                 |                |                                                   |              |   |
| ➤ >U□-ド滋沢画面 書類は直接開けない場合があります。 >5ず保存を行ってから開いてください。 結果(開札録) kaisaturokupdf サイズ1234987)ぶ/ト                                                                                                    | -へ 条件<br>へ 条件<br>へ 条件<br>                                                           | キ入力へ<br>キ入力へ<br>j<br>t/(1、場合があ<br>たてから聞いてく<br>kaisaturokupd  | <u>画面</u> 印刷    |                |                                                   |              |   |
| ▶ 2000-ド選択画面<br>1書預は直接開けない場合があります。<br>いうず保存を行ってから開いてください。<br>続果(開札録) kaisaturokupdf サイズ1234987) 「イト                                                                                                    | ・ヘ     条件       ・ヘ     条件       ワンロード違択画面       1書類は直接開加<br>にらず保存を行っ       1結果(開札録) | まえガへ<br>非入ガへ<br>j<br>f/(1、場合が研<br>Cがら開いてく<br>kaisaturokupd   | <u>趣</u> 語印刷    |                |                                                   |              |   |
| ■<br>アンロード遂訳画面<br>1書項は直接開けない場合があります。<br>いうず保存を行ってから開いてください。<br>.結果(開札録) kaisaturokupdf サイズ1234987)5イト                                                                                                    |                                                                                     | まえガへ<br>まえガへ                                                 | <b>画面印刷</b>     |                |                                                   |              |   |
| ■<br>アンロード選択画面<br>「書類は直接開かない場合があります。<br>うず保存を行ってから開いてください。<br>」結果(開礼録) kaisaturokupdf サイズ1234987)5イト                                                                                                    |                                                                                     | i<br>F/2L \ <u>t#∂</u><br>T/2L \ <u>t#∂</u><br>Kaisaturokupd | <b>建加加印刷</b>    |                |                                                   |              |   |

2-2入札結果

前頁の検索条件入力画面 で検索ボタンをクリック すると、検索結果表示画 面が表示され、検索条件 に合った入札結果の一覧 が表示されます。

③"添付書類"欄の「表 示」ボタンを選択すると、 当該案件のダウンロード ファイル選択画面が表示 されます。

添付ファイルがある場合 には、添付したファイル の内容を確認することが できます。

 ④ "一括ダウンロード "を選択すると、全ての 添付ファイルがZIP形式 の圧縮ファイルに1つに まとめられてダウンロー ドされます。

| 入札結果(開札録) kaisaturokupdf サイズ1234987バイト |          |
|----------------------------------------|----------|
|                                        |          |
|                                        |          |
|                                        |          |
|                                        |          |
|                                        |          |
| 閉じる                                    | 一括ダウンロード |
|                                        |          |
|                                        |          |
|                                        |          |
|                                        |          |
|                                        |          |
|                                        |          |
| 🥝 ダウンロード選択画面 - Internet Explorer       |          |
| Attp://www.                            |          |
| ダウンロード選択画面                             |          |
|                                        |          |
| ※添付ファイルはありません※                         |          |

閉じる

※添付ファイルがない場合には、ダウンロード 選択画面に 「※添付ファイルはありません※」 と表示されます。

前画面に戻る時は、画面 右上の「×」ボタンまた は画面下の「閉じる」ボ タンで画面を閉じます。

## 2-2入札結果

| 9-1                                                                                                    | , – Internet E                                                                                                    | Explorer                                                                                                    |                                                                                                    |                                                                                                    |                                                                                                    |                                                                                     |            |                                                                                                    | - O ×                                                                                                    |                                                                                                  |
|----------------------------------------------------------------------------------------------------|----------------------------------------------------------------------------------------------------|----------------------------------------------------------------------------------------------------|----------------------------------------------------------------------------------------------------|----------------------------------------------------------------------------------------------------|----------------------------------------------------------------------------------------------------|-------------------------------------------------------------------------------------|------------|----------------------------------------------------------------------------------------------------|----------------------------------------------------------------------------------------------------|--------------------------------------------------------------------------------------------------|
|                                                                                                    |                                                                                                    |                                                                                                    | Ρ 🛨 😏 🧭 ΡΡΕΊΟ ΖΞΑ                                                                                                    | ×                                                                                                    |                                                                                                    |                                                                                     |            |                                                                                                    | ☆ ☆ 🔅                                                                                                    | ④検索結果表示画面で                                                                                       |
| )()市                                                                                                    | 入札結響                                                                                                    | 果/案件参照 格                                                                                                    | 索結果表示                                                                                                    |                                                                                                    |                                                                                                    |                                                                                     |            |                                                                                                    |                                                                                                    | "工事名"欄のリング                                                                                       |
| が認当し                                                                                                    | ました                                                                                                    |                                                                                                    |                                                                                                    |                                                                                                    |                                                                                                    |                                                                                     | 1 <u>2</u> | 34567891                                                                                                    | <u>0 次へ</u>                                                                                                    | クリックすると、当調                                                                                       |
| 対象                                                                                                    | 年度:平成27年                                                                                                    | 度                                                                                                    |                                                                                                    |                                                                                                    |                                                                                                    |                                                                                     |            |                                                                                                    | ^                                                                                                    | 件の詳細表示画面の記<br>  さわます                                                                             |
| 添付<br>書類                                                                                                    | 発注部局名<br>発注所属名                                                                                                    | 電子/紙                                                                                                    | 入札方式                                                                                                    | 業種                                                                                                    | 開札日時                                                                                                    | 工事名                                                                                 |            | 工事場所                                                                                                    |                                                                                                    | C11よ9。<br>                                                                                       |
| 际                                                                                                    | 建設政策課                                                                                                    | 紙入札                                                                                                    | 一般競争入札[参加申請型]                                                                                                    | 一般土木工事                                                                                                    | H27.11.09 10:00                                                                                                    |                                                                                     |            | 0.400市                                                                                                    | _                                                                                                    | 刖囲囲に庆る時は、堕                                                                                       |
| 銢                                                                                                    | 工不建築品<br>建設政策課<br>土本建築部                                                                                                    | 紙入札                                                                                                    | →般競争入札[参加申請型]                                                                                                    | →般土木工事                                                                                                    | H27.10.14 10:0                                                                                                    | 1000道路工事01<br>000道路工事01                                                             |            | 200道路                                                                                                    | _                                                                                                    | 白上の「×」小タノ(<br>  面を問います                                                                           |
| 标                                                                                                    | 建設政策課<br>十本建築部                                                                                                    | 電子入札                                                                                                    | 随意契約                                                                                                    | 本十二 二 本土                                                                                                    | H27.09.24 12:00                                                                                                    | <u> </u>                                                                            | • (4)      | )〇道路                                                                                                    | _                                                                                                    | 回を闭しより。                                                                                          |
| <u>श्रे</u> ।                                                                                                   | 建設政策課                                                                                                    | 電子人札                                                                                                    | 一般競争人札(参加甲語型)                                                                                                    |                                                                                                    | H27.09.24 00:00                                                                                                    | 00道路工事27<br>平成27年 電子 第8番                                                            |            |                                                                                                    | _                                                                                                    |                                                                                                  |
| 종示  <br>통국                                                                                                    | 建設政策課<br>土木建築部                                                                                                    | 電子入札                                                                                                    | 一般競争人札[参加申請型]                                                                                                    |                                                                                                    | H27.09.24 00:00                                                                                                    | 00道路工事28<br>平成27年 電子 第9番                                                            |            |                                                                                                    | _                                                                                                    |                                                                                                  |
| を示し                                                                                                    | 建設政策課<br>土木建築部                                                                                                    | 電子入札                                                                                                    | → 穀蒜争入札[参加申请型]                                                                                                    | ▲<br>本<br>工<br>本<br>工<br>本<br>十<br>本<br>十<br>本<br>十<br>本<br>十<br>本<br>十<br>本<br>十<br>本<br>十<br>本<br>十<br>本<br>十<br>本<br>十<br>本<br>十<br>本<br>十<br>二<br>事 | H27.09.24 00:00                                                                                                    | 00道路工事29<br>平成27年 第30番                                                              |            |                                                                                                    | _                                                                                                    |                                                                                                  |
| <u>6</u> 元                                                                                                    | 建設政策課<br>土木建築部                                                                                                    | 電子入札                                                                                                    | → 絵韻争入札[参加申諸型]                                                                                                    |                                                                                                    | H27.09.24 00:00                                                                                                    | 00道路工事16<br>平成27年 第32番                                                              |            | )<br>〇〇道路                                                                                                    | _                                                                                                    |                                                                                                  |
| <u></u><br>表示                                                                                                   | 建設設策課<br>土木建築部                                                                                                    | 電子入札.                                                                                                    | →般競争入札[参加申请型]                                                                                                    |                                                                                                    | H27.09.24 00:00                                                                                                    | 00道路上事18<br>平成27年 第12番                                                              |            |                                                                                                    | _                                                                                                    |                                                                                                  |
|                                                                                                    | 建設設策課<br>土木建築部<br>建設体等調                                                                                                    | 電子入札                                                                                                    | 一般競争入札[参加申請型]                                                                                                    |                                                                                                    | H27.09.24 00:00                                                                                                    | 00週路工事03<br>平成27年第15番                                                               |            | )<br>〇道路                                                                                                    |                                                                                                    |                                                                                                  |
| 転し                                                                                                    | 建筑成束課<br>土木建築部<br>建築功等課                                                                                                    | 電子入札                                                                                                    | 一般競争入札[参加申請型]                                                                                                    |                                                                                                    | H27.09.24 00:00                                                                                                    | <u>     ①    ⑦    ⑦    ⑦    ⑦    ◎    ◎    </u>                                     | 0          | )〇道路                                                                                                    |                                                                                                    |                                                                                                  |
| <br>駅示                                                                                                    | 土木建築部                                                                                                    | 電子入札                                                                                                    | →般競争入札[参加申請型]                                                                                                    | 土木→式工事                                                                                                    | H27.09.24 00:00                                                                                                    | <u>平成27年第29番</u><br>〇〇道路王事15                                                        |            |                                                                                                    |                                                                                                    |                                                                                                  |
| <br>販示                                                                                                    | 土木建築部                                                                                                    | 電子入札                                                                                                    | 一般競争入札[参加申請型]                                                                                                    | 事工た一木土                                                                                                    | H27.09.24 00:00                                                                                                    | <u>平成27年第33番</u><br>〇〇道路丁事19                                                        | 0          | )0道路                                                                                                    |                                                                                                    |                                                                                                  |
| <br>§示丨                                                                                                    | 土木建築部                                                                                                    | 電子入札                                                                                                    | 一般競争入札[参加申諸型]                                                                                                    | 車工た一木土                                                                                                    | H27.09.24 00:00                                                                                                    | <u>平成27年第34番</u>                                                                    | 0          | 00道路                                                                                                    | <b>~</b>                                                                                                    |                                                                                                  |
| <u>1</u>                                                                                                    | 条件.                                                                                                    | λ <u></u> 1                                                                                                    | 動面印刷                                                                                                    |                                                                                                    |                                                                                                    |                                                                                     |            |                                                                                                    |                                                                                                    |                                                                                                  |
|                                                                                                    | 人札結果/詳細<br>☆ ○<br>札信果/詳細冊<br>現<br>2<br>二<br>4<br>一<br>7<br>7<br>7<br>7<br>7<br>7<br>8<br>8<br>7<br>7<br>7<br>7<br>7<br>7<br>7<br>7<br>7<br>7<br>7                                                                                                    | 東京 - Window           年度           年度           名/第注所稿           建本番号           修子/新子/新子/新子/新子/新子/新子/新子/新子/新子/新子/新子/新子/新子 | S Internet Explorer<br>入札/結果:<br>平成27年度<br>〇○1部○○1課<br>1110116012015000002<br>100001<br>27公請第02号<br>電子入札<br>制限付き一般競争入札(事前1<br>土木一式工事<br>平成27年11月11日 13時00<br>○○018/修工事<br>○○○18/修工事 | <u>表</u><br>単体なし事後寄査型)<br>2分                                                                                                    |                                                                                                    | 500<br>同時日日<br>日日<br>日日<br>日日<br>日日<br>日日<br>日日<br>日日<br>日日<br>日日<br>日日<br>日日<br>日日 |            |                                                                                                    |                                                                                                    | ⑤詳細表示画面で「『<br>印刷」ボタンを選択<br>と、詳細表示画面の『<br>プレビュー画面が表<br>れます。<br>前画面に戻る時は、『<br>右上の「×」ボタン<br>面を閉じます。 |
|                                                                                                    |                                                                                                    | □<br>工期                                                                                                    | 平成27年12月31日まで                                                                                                    |                                                                                                    |                                                                                                    |                                                                                     |            |                                                                                                    |                                                                                                    |                                                                                                  |
| the second second second second second second second second second second second second second second second se | 予定基本                                                                                                    | 本価格(税抜き)                                                                                                    | ¥ 10,000,000- ランダム係数:                                                                                                    | 1.098000000                                                                                                    |                                                                                                    |                                                                                     |            |                                                                                                    |                                                                                                    |                                                                                                  |
|                                                                                                    | 予定(<br>最低細限;                                                                                                    | 面格(税抜き)<br>基本価格( <u>税</u> 抜き                                                                                              | ¥ 1,098,000-<br>¥ 4,000,000- ランダム係料・1                                                                                                    | .000000000                                                                                                    |                                                                                                    |                                                                                     |            |                                                                                                    |                                                                                                    |                                                                                                  |
|                                                                                                    | AND ADDRESS OF ADDRESS OF ADDRESS                                                                                                    | 限価格(税抜き)                                                                                                    | ¥ 4,000,000-                                                                                                    |                                                                                                    |                                                                                                    | ●印刷ブレビュー                                                                            |            |                                                                                                    |                                                                                                    | x                                                                                                |
|                                                                                                    | 最低制                                                                                                    |                                                                                                    |                                                                                                    |                                                                                                    |                                                                                                    |                                                                                     |            | 日  図  1ページ表示                                                                                                    | ✓ 縮小して全体を印                                                                                                    | ।<br>होई 🗸 🕑                                                                                     |
|                                                                                                    | 最低制                                                                                                    | 結果                                                                                                    | 落札                                                                                                    |                                                                                                    |                                                                                                    |                                                                                     |            | ele                                                                                                    |                                                                                                    | +++                                                                                              |
|                                                                                                    | 最低制<br><u></u> λ北                                                                                                    | 結果                                                                                                    | 入扎結果                                                                                                    |                                                                                                    | 見積結果                                                                                                    |                                                                                     |            | 入札結果/詳細表示                                                                                                    |                                                                                                    | 11 - 9                                                                                           |
|                                                                                                    | 最低制的<br>最低制的<br>入札・                                                                                                    | 結果<br>参加業者                                                                                                    | 28礼<br>入札結果<br>第1回入札金額<br>第2回入札金額                                                                                                    | 筆 第3回入札金額 第                                                                                                    | 見積結果<br>51回見積金額                                                                                                    | *                                                                                   | *          | 入札結果/詳細表示<br>ANAME-2Watter                                                                                                    |                                                                                                    | 11 x-9                                                                                           |
|                                                                                                    | 最低制度<br>入札・<br>口建設<br>口建設                                                                                                    | 結果<br>参加業者                                                                                                    | 済化<br>入札結果<br>第1回入札金額<br>第2回入札金額<br>950,000<br>960,000                                                                                                    | 類 第3回入札金額 第<br>                                                                                                    | 見積結果<br>1回見積金額<br>- 落<br>                                                                                                    | <u>ال</u>                                                                           | *          | ↓」/<br>入札結果/詳細表示<br>→1885/200tm<br>を改善ptt218                                                                                                    | )                                                                                                    | 11                                                                                               |
| ロロの茶が                                                                                                    | 展低制<br>最低制<br>入札<br>口建設<br>し決定にあたって<br>を額がたって                                                                                                    | 結果<br>参加業者<br>Cit、上記金額の<br>著札価格とする。                                                                                       | 潜礼<br>米1回入礼会制 第2回入礼会<br>950,000<br>960,000<br>00分の印に相当る間を加算した金額の                                                                                                    | 第 第3回入札金額<br><br>当該金額に1円未満の                                                                                                    | 見積結果<br>第1回見積金額<br>- 落<br><br>端設があるときは、                                                                                                    | ــــــــــــــــــــــــــــــــــــ                                                | *          |                                                                                                    |                                                                                                    | 11-4-9                                                                                           |
| 口にのく落れてい                                                                                                    | 最低制<br>最低制<br>入札<br>口建設<br>つ建設<br>し決定にあたって<br>ご金額)をもって                                                                                                    | 結果<br>参加業者<br>ロま、上記金額の<br>客札(価格とする。                                                                                       | 潜礼<br>第1回入礼金額<br>第2回入礼金額<br>第2回入礼金額<br>950,000<br>960,000<br>00分の回に相当する間を加算した金額(<br>この助                                                                                             | 頭 第3回入札金額 第<br>                                                                                                    | 見積結果<br>第1回見積金額<br>- 落<br><br>2編版があるときは、                                                                                                    | Щ.<br>                                                                              | *          |                                                                                                    | 2.<br>2.<br>2.<br>2.<br>2.<br>2.<br>2.<br>2.<br>2.<br>2.<br>2.<br>2.<br>2.                                                                                                    |                                                                                                  |
| 口口口口口口口口口口口口口口口口口口口口口口口口口口口口口口口口口口口口口口口                                                                         | 最低制<br>入礼<br>つ建設<br>つ建設<br>つ建設<br>であたって<br>が<br>です                                                                                                    | 結果<br>参加業者<br>コま、上記金額の<br>剤し価格とする。                                                                                        | 潜礼<br>お1回入礼金舗<br>第2回入礼金舗<br>第50,000<br>960,000<br>00分の回に相当する観を加算した金額の<br>その他                                                                                                    | 99 第3回入礼会師 第<br><br> <br> 当該金師に1円未満の                                                                                                    | 見積結果<br>第1回見積金額<br>- 落<br><br>が潮敏があるときは、                                                                                                    | и<br>                                                                               | *          | 1)<br>入代給養-丁醇酸奈示<br>AGBK-PDR会n<br>市市<br>市市<br>市市<br>市市<br>市市<br>市市<br>市市<br>市市<br>市市<br>市                                                                                                    | LEMES      Control      Control      Co        | 11 9<br>                                                                                         |
|                                                                                                    | 最低制<br>入札                                                                                                    | 結果<br>参加業者<br>ロよ、上記金額の<br>寄礼価格とする。                                                                                        | 溶礼     入札結果       第1回入札金額     第2回入札金4       950,000     960,000       00000     960,000       00000     960,000       その他                                                           | 頭 第3回入札金額 第<br><br><br>(当該金額 c1円未満の                                                                                                    | 見続結果<br>第1回見積金額<br>- 落<br><br>2<br>2<br>2<br>3<br>2<br>3<br>2<br>3<br>3<br>3<br>5<br>5<br>5<br>5<br>5<br>5<br>5<br>5<br>5<br>5<br>5<br>5<br>5                                                                                                    |                                                                                     | *          | алан Акада - Каналан Акада - Каналан Акада - Каналан Акада - Каналан Каналан Канал<br>Каналан Каналан Каналан Каналан Каналан Каналан Каналан Каналан Каналан Каналан Каналан Каналан Каналан Каналан Каналан Каналан Каналан Каналан Каналан Каналан Каналан Каналан Каналан Каналан Каналан Каналан Каналан Каналан Каналан Ка                                                                                                    | المعنى           • 100-05           • 100-05           • 100-05           • 100-05           • 100-05           • 100-05           • 100-05           • 100-05           • 100-05           • 100-05           • 100-05           • 100-05           • 100-05           • 100-05           • 100-05           • 100-05           • 100-05           • 100-05           • 100-05           • 100-05           • 100-05           • 100-05           • 100-05           • 100-05           • 100-05           • 100-05           • 100-05           • 100-05           • 100-05           • 100-05           • 100-05           • 100-05           • 100-05           • 100-05           • 100-05           • 100-05           • 100-05           • 100-05           • 100-05           • 100-05           • 100-05           • 100-05           • 100-05           • 100-05 <td< td=""><td>11 9</td></td<>                                                                                                    | 11 9                                                                                             |
| ロロ<br>〇〇〇<br>湾林<br>でな                                                                                           | 品は3000<br>最低300<br>口建設<br>2)建設<br>2)建設<br>2)建設<br>2)建設<br>2)建設<br>2)連続<br>2)連続<br>2)連続<br>2)連続<br>2)連続<br>2)連続<br>2)<br>2)<br>2)<br>2)<br>2)<br>2)<br>2)<br>2)<br>2)<br>2)<br>2)<br>2)<br>2)                                                                                                    | 結果<br>参加業者<br>「ま、上記金額の<br>「本」「価格とする。                                                                                      | 落礼<br>入札結果<br>第1回入札金額<br>第50,000<br>960,000<br>00分の約に相当する間を加算した金額の<br>その他                                                                                                    | 調 約3回入化金額 約<br><br>(当該金額ご1円未満の                                                                                                    | 見積結果<br>第1回見積金額<br>- 落<br><br><br><br><br>                                                                                                    |                                                                                     | •          | ALKES-LEARK ALKES-LEARK ALKES-LEARK ALKES-LEARK ALKES-LEARK ALKES-LEARK ALKES-LEARK ALKES-LEARK ALKES-LEARK ALKES-LEARK ALKES-LEARK ALKES-LEARK ALKES-LEARK ALKES-LEARK ALKES-LEARK ALKES-LEARK ALKES-LEARKAN ALKES-LEARKAN ALKES-LEARKAN ALKEN ALKES-LEARKAN ALKES-LEARKAN ALKEN ALKEN ALK                                                                                                    | LUNE<br>• • • • • • • • • • • • • • • • • • •                                                                                                     |                                                                                                  |
| 口口<br>〇〇〇<br>茶杯<br>一                                                                                            | 人はいのべん<br>最低期<br>入れし<br>つき読む<br>(法定)であたって<br>に金額)をもって                                                                                                    | 結果<br>参加業者<br>ロホー上記金額の<br>客礼(価格とする。                                                                                       | 湾礼<br>入礼結果<br>第1回入札金額<br>第50000<br>960000<br>00分のSIC相当する第を加算した金額<br>その抱                                                                                                    | 前<br>第3回入北全前前<br><br>-<br>(当該全額ご可用来滅の                                                                                                    | 見積結果<br>第1回見積金額<br>- 滞<br>2000年1月1日<br>2000年1月1日<br>2000年11<br>2000年11<br>2000<br>2000 | 1                                                                                   | ••         | ALKES-VERS.<br>ALKES-VERS.<br>ALKES-VERS.<br>MARIN-SERS.<br>MARIN-SERS.<br>MARINE<br>MARINE<br>MARINA<br>MARINE<br>MARINE<br>MARINA<br>MARINE<br>MARINE<br>MARINE<br>MARINE<br>MARINE                                                                                                    | LABES      Sec.8      Sec.9      Sec.9         |                                                                                                  |
| 10<br>20<br>30<br>70<br>70<br>70                                                                                | 1443月後<br>1445日<br>日本<br>日本<br>日本<br>日本<br>日本<br>日本<br>日本<br>日本<br>日本<br>日本<br>日本<br>日本<br>日本                                                                                                    | 総果<br>参加業者<br>1次,上記金額の<br>各礼(品名とする。                                                                                       | 湾礼<br>入礼結果<br>第1回入札金額<br>第2回入札金<br>960,000<br>960,000<br>00分のは「相当する調を加算した金額<br>その他                                                                                                  | 81 第2回入北全部 3<br><br>三<br>(当該全額ご1円未満の                                                                                                    | 見積結果<br>第1回見積金額<br>- 落<br><br>-<br>-<br>-<br>-<br>-<br>-<br>-<br>-<br>-<br>-<br>-<br>-<br>-<br>-<br>-<br>-                                                                                                    | <b>1</b>                                                                            | *          | ALKES-L'EIGEN<br>ALKES-L'EIGEN<br>ALKES-L'EIGEN<br>REAL-SEIGEN<br>REAL-SEIGEN                                                                                                    | للمعلم العالم المعلم العالم المعلم العالم المعلم العالم العالم                                                                                                    |                                                                                                  |
| ロロ<br>〇〇<br>〇〇<br>一                                                                                             | 1113月2日<br>1115日<br>1115<br>1115<br>1115<br>115<br>115 | 総果<br>参加某者<br>1ま、上記金額の<br>春礼(高格とする。                                                                                       | 湾礼<br>入北結果<br>第1回入北金額<br>第2回入北金<br>960,000<br>960,000<br>00分のは「相当する調を加算した金額<br>その他                                                                                                  | 98 抱3回入北全的<br><br><br>(当該金額ご刊末滿の                                                                                                    | 見積結果<br>第1回見積金額<br>- 落<br><br><br><br><br><br><br><br><br>                                                                                                    | <b>1</b>                                                                            | *          | ALKES-/ LIGA.                                                                                                    | للمعلم العالم المعالم المعالم                                                                                                    |                                                                                                  |
| 10<br>万<br>万<br>万<br>万<br>万<br>万<br>万<br>万<br>万<br>万<br>万<br>万<br>万<br>万<br>万<br>万<br>万<br>万<br>万               | ※11500000000000000000000000000000000000                                                                                                    | 総果<br>参加業者<br>ロ志 上記金額の<br>新礼価格とする。                                                                                        | 湾社<br>入北結果<br>第1回入北企額<br>第2回入北企<br>960,000<br>00分のは「相当する調査加算した金額<br>その他                                                                                                    | 18 第2回入北全部<br><br><br>当該金額で1円未満の                                                                                                    | 見積結果<br>第1回見積金額<br>- 落<br><br>7端数があるときは、                                                                                                    |                                                                                     | *          | ALKES-L'EIGNA<br>JAKES-L'EIGNA<br>ALKES-L'EIGNA<br>RESOLUTION<br>RESOLUTION<br>RESOLUTIO<br>RESOLUTION<br>RESOLUTION<br>RES                                                       | للمحكم المحكم المحكم<br>محكم المحكم الم        |                                                                                                  |
| 10日<br>10日<br>10日<br>10日<br>10日<br>10日<br>10日<br>10日<br>10日<br>10日                                              | A 代刊<br>み代刊<br>うなま<br>で<br>うなたって<br>う<br>で<br>う<br>の<br>たって<br>う                                                                                                    | 総果<br>参加某者<br>111、上記金額の<br>容化価格とする。                                                                                       | 薄礼     入札結果       第1回入札金額     第2回入札金       950,000     960,000       960,000     960,000       00分の日に相当する額を加算した金額・                                                                  | 98)約33回入札金額 2<br>                                                                                                    | 見積結果<br>第1回見積金額<br>- 落<br><br><br><br><br><br><br>                                                                                                    |                                                                                     | •          | ALKES-L'EIGNA<br>JAKES-LEINA<br>JAKES-LEINA<br>REGIONALIAN<br>REGIONALIAN<br>REGI                                                                                                    | للمعلم المعالي المعالي معالي معالي معالي معالي معالي معالي معالي معالي معالي معالي معالي معالي معالي معالي معالي معالي معالي معالي معالي معالي معالي معالي معالي معالي معالي معالي معاليمعالي معالي معاليمعالي معالي معالي معالي معالي معالي معالي معالي         | 11.4-9                                                                                           |
| 10日<br>10日<br>10日<br>10日<br>10日<br>10日<br>10日<br>10日<br>10日<br>10日                                              | 泉底制<br>泉底制<br>(1)<br>(秋田)の<br>(秋田)の<br>(秋田)の<br>(秋田)の<br>(秋田)<br>(秋田)<br>(秋田)<br>(秋田)<br>(秋田)<br>(秋田)<br>(秋田)<br>(秋田)                                                                                                    | 総果<br>参加果者<br>「江」上記金額の<br>第4.「面格とする。                                                                                      | 湾北     入北結果       第1回入北金額     第2回入北金       950,000     960,000       960,000     960,000       00分の同に相当する調を加算した金額                                                                   | 58 第3回入礼全的 2<br>                                                                                                    | 見積結果<br>第1回見積金額<br>- 落<br><br>                                                                                                    |                                                                                     | •          | ALKES-VERGEN           JAURE-TRANS           JAURE-TRANS           AURE-TRANS           TANK           TANK                                                                                                    | للمع الله المع الله المع الله الله الله الله الله الله الله الل                                                                                                    |                                                                                                  |
| 11日<br>11日<br>11日<br>11日<br>11日<br>11日<br>11日<br>11日<br>11日<br>11日                                              | Alt 1970<br>人札<br>(2)<br>(注)<br>(2)<br>(2)<br>(2)<br>(2)<br>(2)<br>(2)<br>(2)<br>(2)<br>(2)<br>(2                                                                                                    | 総果<br>参加果者                                                                                                    | 湾北       第1回入北金額       第2回入北金額       950,000       960,000       960,000       960,000       マの分の時に相当する額を加算した金額の                                                                    | 58 第3回入礼金59 2<br>                                                                                                    | 見積結果<br>第1回見積金額<br>- 落<br>- 二<br>- 二<br>- 二<br>- 二<br>- 二<br>- 二<br>- 二<br>- 二<br>- 二<br>- 二                                                                                                    |                                                                                     | ÷          | ALKES-LEIGHS<br>ALKES-LEIGHS<br>ALKES-LEIGHS<br>BERG-BERG<br>BERG-BERG<br>BERG<br>BERG-BERG<br>BERG-BERG-BERG<br>BERG-BERG<br>BERG-BERG-BERG<br>BERG-BERG<br>BERG-BERG<br>BE | للحقال المحالي المحالي المحال<br>                                                                                                    |                                                                                                  |
|                                                                                                    | 最低制度<br>入札。<br>1建設<br>1建設<br>1送定こあたう1<br>金額をもって                                                                                                    | 総果<br>参加果者<br>「1 <u>ま、上記金</u> 額の」<br>客礼価格とする。                                                                             | 湾北.<br>入北結果<br>第1回入北金額<br>第2回入北金額<br>960,000<br>960,000<br>00分の向に相当する額を加算した金額<br>その他                                                                                                | 58 第3回入礼金58 2<br>                                                                                                    | 見積結果<br>第1回見積金額<br>- 落<br>- 7<br>7編動があるときは、                                                                                                    |                                                                                     |            | ALKES-L'BERS.<br>ALKES-L'BERS.<br>ALKES-L'BERS.<br>MELS-SERVE.<br>1-000-<br>1-000-<br>1-00                                                                                                    | LLARE     LARE     LARE     TO     TO          |                                                                                                  |
|                                                                                                    | Kittinik Alt. Alt.                                                                                                    | 総果<br>参加某者<br>「 <u>11、上記金</u> 額の<br>客札(価格とする。                                                                             | 湾礼<br>入礼結果<br>第1回入札金額<br>第60000<br>960000<br>00分の印に相当する師を加算した金額<br>その他                                                                                                    | 調<br>第3回入礼金額<br>                                                                                                    | 現積結果<br>約1回見積金額<br>- 塔<br><br><br><br><br><br><br><br><br>-                                                                                                    |                                                                                     | *          | ALRES_LEGANS.<br>ALRES_LEGANS.<br>ALRES_MERS.<br>MARK-MERS.<br>MARK-MERS.                                                                                                    | LLARE<br>TO CONTRACT ON CONTRACT ON CONTRACT |                                                                                                  |

## 2-2入札結果

| P   | १७२२।    | 4 – Internet Ex | cplorer |                | ×                 |                 |                                  |                            |         |
|-----|----------|-----------------|---------|----------------|-------------------|-----------------|----------------------------------|----------------------------|---------|
| 9   |          | 入札結果            | /案件参照 梢 |                | ^                 |                 |                                  |                            | 101 223 |
|     | 001      |                 |         |                |                   |                 |                                  |                            |         |
| 97( | ‡が該当     | しました            |         |                |                   |                 |                                  | 1 <u>2 3 4 5 6 7 8 9 1</u> | 0次へ     |
| Ŕ   | 索対象      | 年度:平成27年)       | 变       |                |                   |                 |                                  |                            | ~       |
|     | 添付<br>書類 | 発注部局名<br>発注所属名  | 電子/紙    | 入札方式           | 業種                | 開札日時            | 工事名                              | 工事場所                       |         |
|     | 表示       | 土木建築部<br>建設政策課  | 紙入札     | 一般競争入札[参加申]清型] | 一般土木工事            | H27.11.09 10:00 | <u>工事番号〇〇番</u><br>〇〇工事001        | 00県00市                     |         |
|     | 表示       | 土木建築部<br>建設政策課  | 紙入札     | 一般競争入札[参加申請型]  | 一般土木工事            | H27.10.14 10:00 | <u>平成27年第101番</u><br>〇〇〇道路工事01   | 000道路                      |         |
|     | 表示       | 土木建築部<br>建設政策課  | 電子入札    | 随意契約           | 事工た←木土            | H27.09.24 12:00 | <u>平成27年 電子 第25番</u><br>〇〇道路工事45 | 00道路                       |         |
|     | 表示       | 土木建築部<br>建設政策課  | 電子入札    | 一般競争入札[参加申請型]  | 土木一式工事            | H27.09.24 00:00 | <u>平成27年 電子 第7番</u><br>〇〇道路工事27  | 00道路                       |         |
|     | 表示       | 土木建築部<br>建設政策課  | 電子入札    | 一般競争入札[参加申請型]  | <b>奉工</b> 元 一 木 土 | H27.09.24 00:00 | <u>平成27年 電子 第8番</u><br>〇〇道路工事28  | 00道路                       |         |
|     | 表示       | 土木建築部<br>建設政策課  | 電子入札    | 一般競争入札[参加申請型]  | <b>本</b> 十二大二事    | H27.09.24 00:00 | <u>平成27年 電子 第9番</u><br>〇〇道路工事29  | 00道路                       |         |
|     | 表示       | 土木建築部<br>建設政策課  | 電子入札    | 一般競争入札[参加申請型]  | <b>奉工</b> 元 一 未 土 | H27.09.24 00:00 | <u>平成27年 第30番</u><br>〇〇道路工事16    | 00道路                       |         |
|     | 表示       | 土木建築部<br>建設政策課  | 電子入札    | 一般競争入札[参加申請型]  | <b>本</b> 十二六一本土   | H27.09.24 00:00 | <u>平成27年 第32番</u><br>〇〇道路工事18    | 00道路                       |         |
|     | 表示       | 土木建築部<br>建設政策課  | 電子入札    | 一般競争入札[参加申請型]  | 事工だ一木土            | H27.09.24 00:00 | <u>平成27年 第12番</u><br>〇〇道路工事03    | 〇〇道路                       |         |
| 1   | 表示       | 土木建築部<br>建設政策課  | 電子入札    | 一般競争入札[参加申請型]  | <b>本</b> 十二六一本土   | H27.09.24 00:00 | <u>平成27年 第15番</u><br>〇〇道路工事05    | 00道路                       |         |
|     | 表示       | 土木建築部<br>建設政策課  | 電子入札    | 一般競争入札[参加申請型]  | 事工だ一木土            | H27.09.24 00:00 | <u>平成27年 第25番</u><br>〇〇道路工事11    | 〇〇道路                       |         |
|     | 表示       | 土木建築部<br>建設政策課  | 電子入札    | 一般競争入札[参加申請型]  | <b>車工</b> 大→土     | H27.09.24 00:00 | <u>平成27年 第29番</u><br>〇〇道路工事15    | 00道路                       |         |
|     | 表示       | 土木建築部<br>建設政策課  | 電子入札    | 一般競争入札[参加申請型]  | <b>事工</b> 元一木土    | H27.09.24 00:00 | <u>平成27年 第33番</u><br>〇〇道路工事19    | 00道路                       |         |
|     | 表示       | 土木建築部           | 電子入札    | 一般競争入札[参加申請型]  | 車工た一木土            | H27.09.24 00:00 | <u>平成27年 第34番</u>                | 00道路                       | Ţ       |
|     |          |                 |         | TTOP           |                   |                 |                                  |                            |         |
|     | »_1-″    | 、 条件A           |         | mminuti        |                   |                 |                                  |                            |         |
|     |          |                 |         | 6              |                   |                 |                                  |                            |         |
| ī   |          |                 |         | ┥ ৺ ───        |                   |                 |                                  |                            |         |

⑥検索結果表示画面で画 面下の「画面印刷」ボタ ンをクリックすると、検 索結果表示画面の印刷プ レビュー画面が表示され ます。 前画面に戻る時は、画面 右上の「×」ボタンで画 面を閉じます。

| 0    | つ市       |                           | 入札結果/       | 「案件参照 検索結果表示  |                |                    |                                               |            |
|------|----------|---------------------------|-------------|---------------|----------------|--------------------|-----------------------------------------------|------------|
| 52   | 件が該      | 当しました                     | 7年度         |               |                |                    |                                               | 123次へ      |
| No   | 添付       | 半度 〒0,2<br>発注部局名<br>発注所属名 | 7年度<br>電子/紙 | 入札方式          | 業種             | 開札日                | 工事名                                           | 工事場所       |
| Ī    | 表示       | 土木建築部<br>建設政策課            | 紙入札         | →般競争入札[参加申請型] | 一般土木工事         | H27.11.09<br>10:00 | <u>工事番号〇〇番</u><br>〇〇工事001                     | 00県00市     |
| 2    | 表示       | 土木建築部<br>建設政策課            | 紙入札         | →般競争入札[参加申請型] | 一般土木工事         | H27.10.23<br>10:00 | 平成27年 紙 第01番<br>〇〇道路工事                        | 00道路       |
| 3    | 表示       | 土木建築部<br>建設政策課            | 紙入札         | →般競争入札[参加申請型] | 一般土木工事         | H27.10.14<br>10:00 | <u>平成27年 第101番</u><br>〇〇〇道路工事01               | 000道路      |
| 4    | 表示       | 土木建築部<br>建設政策課            | 紙入札         | →般競争入札[参加申諸型] | 一般土木工事         | H27.09.24<br>10:00 | 平成27年 第2番<br>○●道路工事03                         | ○●道路       |
| 5    | 表示       | 土木建築部<br>建設政策課            | 電子入札        | 一般競争入札[参加申諸型] | 一般土木工事         | H27.09.24<br>10:00 | 平成27第1の2番<br>○●道路工事                           | ○●道路       |
| 6    | 表示       | 土木建築部建設政策課                | 電子入札        | 一般競争入札[参加申請型] | 車工た←木土         | H27.09.24<br>00:00 | <u>平成27年 電子 第9番</u><br>〇〇道路工事29<br>東武27年 第10章 | 00道路       |
| 1    | 表示       | エホ建築部 建設政策課               | 電子入札        | →般競争入札[参加申請型] | <b>圭木→式工事</b>  | H27.09.24<br>00:00 | <u>〒成27年 第12番</u><br>〇〇道路工事03<br>平式27年 第15番   | 00道路       |
| 8    | 表示       | 建設政策課                     | 電子入札        | 一般競争入札[参加申諸型] | 車工た一木土         | 00:00              | <u> 一成27年第10世</u><br>〇〇道路工事05<br>平成27年 電子 第10 | OO道路       |
| 9    | 表示       | 土木建築部<br>建設政策課            | 電子入札        | 一般競争入札[参加申請型] | <b>事工た一</b> 木土 | H27.09.24<br>00:00 | 世<br>〇〇道路工事30                                 | 00道路       |
| 10   | 表示       | 土木建築部<br>建設政策課            | 電子入札        | 一般競争入札[参加申請型] | 車工た←未生         | H27.09.24<br>00:00 | <u>平成27年 電子 第11</u><br>番<br>〇〇道路工事31          | 00道路       |
| 11   | 表示       | 土木建築部<br>建設政策課            | 電子入札        | →般競争入札[参加申請型] | 土木一式工事         | H27.09.24<br>00:00 | <u>平成27年 電子 第12</u><br>番<br>〇〇道路工事32          | 00道路       |
|      |          | 土木建築部                     |             |               |                | H27.09.24          | 平成27年 電子 第13                                  |            |
| h+++ | ·//local | host-9090/PPT             | PKCICPSS    | 15 1015       |                |                    |                                               | 2015/11/05 |

## 2-3質問回答

| 🔊 🗢 🥖 http:// | ρ 🚽 🐓 🏈 ΡΡΕ/274 🛛 🛛 🕹              | n 🖈 🤃 |
|---------------|------------------------------------|-------|
|               | 00市 インフォメーション                      |       |
| 入札情報サービス      |                                    |       |
|               | ●○市電子入札システム                        |       |
|               | ■■■ お知らせ(平成27年11月01日更新) ■■■        |       |
| (I#)          | ■保守点検のため、平成27年11月08日は終日システムを停止します。 |       |
| ◎ 案件情報        |                                    |       |
| 入扎結果          |                                    |       |
|               |                                    |       |
| 1 (129) (1)   |                                    |       |
| 家件情報          |                                    |       |
| <u>入礼結果</u>   |                                    |       |
|               |                                    |       |
| _             |                                    |       |
|               |                                    |       |
|               |                                    |       |
|               |                                    |       |
|               |                                    |       |
|               |                                    |       |
|               |                                    |       |
|               |                                    |       |
|               |                                    |       |
|               |                                    |       |
|               |                                    |       |
|               |                                    |       |
|               |                                    |       |

メニュー画面より、質問回答をクリックします。
 (ここでは、(工事)の欄の「入札結果」を選択します。業務に合わせて(工事)または(コンサル)を選択してください)

| CO市         質問回答/質問回答           年度         年度           第注部局名/発注所属名         調注案件番号           工事番号         工事番号 | <ul> <li>▶</li> <li>●</li> <li>●<th>②検索条件入力画面が表<br/>示されますので必要に応<br/>じて検索条件を指定し、<br/>「検索」ボタンを選択し<br/>ます。</th></li></ul> | ②検索条件入力画面が表<br>示されますので必要に応<br>じて検索条件を指定し、<br>「検索」ボタンを選択し<br>ます。                                            |
|----------------------------------------------------------------------------------------------------|----------------------------------------------------------------------------------------------------|----------------------------------------------------------------------------------------------------|
| 工事番号名称<br>電子/紙<br>工事名<br>表示件数<br>メニューヘ                                                                         | で<br>(注<br>後未<br>クリア                                                                                                    | 発注部局、所属名等の<br>検索条件は、必ずしも<br>指定する必要はありま<br>せん。<br>何も指定しない場合は、<br>全ての所属の情報が検<br>索されます。<br>表示件数は必須入力項<br>目です。 |

#### 2-3質問回答

| CPPIシステム - Internet Explorer |                       |                 |     |
|------------------------------|-----------------------|-----------------|-----|
|                              | 妊 🏉 PPEシステム 🛛 🗙       |                 | ☆ 🔅 |
|                              | 検索結果表示                |                 | ~   |
|                              |                       |                 |     |
| 9件が該当しました                    |                       |                 | 1   |
| 検索対象                         |                       |                 |     |
| No. 添付 発注部局名 電子ノ4 発注所属名 電子ノ4 | 低 工事名                 | 更新日時            |     |
| 表示 主 建設政策課 電子入札              | 00010番a<br>〇〇10型改修工事  | H27.10.22 09:32 |     |
| 2 表示 3 建築部 電子入札              | 00030番<br>〇〇30型改修工事   | H27.10.16 20:18 |     |
| 3 表示 土木建築部 電子入札              | 00031番<br>〇〇31型政修工事   | H27.10.16 20:18 |     |
| 4 表示 土木建築部 電子入札              | 00032番<br>〇〇32型改修工事   | H27.10.16 20:18 |     |
| 5 表示 土木建築部 電子入札              | 00034番<br>〇〇34型改修工事   | H27.10.16 20:18 |     |
| 6 表示 土木建築部 電子入札              | 00035番<br>〇〇35型改修工事   | H27.10.16 20:18 |     |
| 7 表示 土木建築部 電子入札              | 00036番<br>〇〇36型改修工事   | H27.10.16 20:18 |     |
| 8 表示 土木建築部 電子入札              | 00037番<br>〇〇37型改修工事   | H27.10.16 20:18 |     |
| 9 表示 土木建築部 紙入札.<br>建設政策課 紙入札 | <u>44444</u><br>△▽工事4 | H27.10.28 15:15 |     |
|                              |                       |                 |     |
|                              |                       |                 |     |
|                              |                       |                 |     |
|                              |                       |                 |     |
|                              |                       |                 |     |
|                              |                       |                 |     |
|                              | i面印刷                  |                 |     |
|                              |                       |                 | ~   |
|                              |                       |                 |     |
| V                            |                       |                 |     |

| () つ ロ 🔤                                    |
|---------------------------------------------|
| ダウンロード選択画面                                  |
|                                             |
| 添付書類は直接開けない場合があります。<br>かならず保存を行ってから開いてください。 |
| 質問回答書 shitumonkaitopdf サイズ2948471)バト        |
|                                             |
|                                             |
|                                             |
|                                             |
|                                             |
| 開じる ー括ダウンロード                                |
|                                             |

| 前頁の検 | 家条件  | F入力ī       | 面面 |
|------|------|------------|----|
| で検索オ | ドタンを | モクリ        | ック |
| すると、 | 検索紙  | 課表         | 示画 |
| 面が表示 | えれ、  | 検索         | 条件 |
| に合った | 質問ロ  | 目答の・       | 一覧 |
| が表示さ | れます  | <b>f</b> 。 |    |

③ "添付書類"欄の「表示」ボタンを選択すると、 ダウンロードファイル選択画面が表示されます

添付ファイルがある場合 には、添付したファイル の内容を確認することが できます。

 ④ "一括ダウンロード "を選択すると、全ての 添付ファイルがZIP形式 の圧縮ファイルに1つに まとめられてダウンロー ドされます。

※添付ファイルがない場合には、ダウンロード 選択画面に 「※添付ファイルはありません※」 と表示されます。

前画面に戻る時は、画面 右上の「×」ボタンまた は画面下の「閉じる」ボ タンで画面を閉じます。

| 🖉 ダウンロード選択画面 - Internet Explorer |  |
|----------------------------------|--|
| http://www.                      |  |
| ダウンロード選択画面                       |  |
|                                  |  |
| ※添付ファイルはありません※                   |  |
|                                  |  |
|                                  |  |
|                                  |  |
|                                  |  |
|                                  |  |
|                                  |  |
| 00I-z                            |  |
| G∂Uffit                          |  |
|                                  |  |

#### 2-3質問回答

| PPE>ステム - Internet Explorer           OO市         K間回答/K間回答/K           PH/1段出しました         K間回答/K間回答/K           検索対象         原注が局容         電子入札           2         表示         建設計算算         電子入札           3         表示         建設計算算         電子入札           3         表示         建設計算算         電子入札           5         表示         建設計算算         電子入札           5         表示         建設計算算         電子入札           5         表示         建設設算算算         電子入札           5         表示         建設設算算算         電子入札           5         表示         建設設算算書         電子入札           5         表示         建設計算算書         電子入札           6         表示         建設計算算書         電子入札           8         表示         建設計算算書         電子入札           8         表示         建設計算算書         電子入札                                                                                                    |                                                                                                    | ×           | 更新日時<br>H27.10.22 09-32<br>H27.10.16 20-18<br>H27.10.16 20-18<br>H27.10.16 20-18<br>H27.10.16 20-18<br>H27.10.16 20-18<br>H27.10.16 20-18<br>H27.10.16 20-18<br>H27.10.16 20-18<br>H27.10.16 20-18<br>H27.10.28 15-15 |   | <ul> <li>④検索結果表示画面で</li> <li>"工事名"欄のリンク<br/>クリックすると、当該<br/>件の詳細表示画面が表<br/>されます。</li> <li>前画面に戻る時は、画<br/>右上の「×」ボタンで<br/>面を閉じます。</li> </ul> |
|----------------------------------------------------------------------------------------------------|----------------------------------------------------------------------------------------------------|-------------|----------------------------------------------------------------------------------------------------|---|----------------------------------------------------------------------------------------------------|
| メニューム<br>名件入力へ<br>マーム<br>マーム | 中成27年成<br>生大地装訂が建設は注意部<br>111107187002015000080<br>00030<br>電子入札(参加甲諸型) - 総会評価落札方<br>主木一式工事<br>平成27年11月18日 13時00分<br>平成27年11月17日 16時01分<br>〇〇33型20版版工事<br>〇〇小〇〇市〇〇町30丁目 | र<br>र<br>र |                                                                                                    |   | <ul> <li>⑤詳細表示画面で「画<br/>印刷」ボタンを選択す<br/>と、詳細表示画面の印<br/>プレビュー画面が表示<br/>れます。</li> <li>前画面に戻る時は、画<br/>右上の「×」ボタンで<br/>面を閉じます。</li> </ul>       |
|                                                                                                    |                                                                                                    |             |                                                                                                    | 示 |                                                                                                    |

ら"欄のリンクを フすると、当該案 の表示画面が表示 0 こ戻る時は、画面 「×」ボタンで画 じます。

長示画面で「画面 ドタンを選択する 最示画面の印刷 1 ー 画面が表示さ こ戻る時は、画面 「×」ボタンで画

| 🥭 印刷ブレビュー |                              |                          | × |
|-----------|------------------------------|--------------------------|---|
|           | 3 1ページ表示                     | 🤋 🔽 縮小して全体を印刷する          | 2 |
|           | * *                          | •                        | • |
|           | FOR chase                    |                          |   |
| <u>*</u>  | RADE FRAN                    |                          |   |
|           |                              |                          |   |
|           | -                            | set: ee                  |   |
|           | Contract of Contract         |                          |   |
|           | Table .                      | and a                    |   |
|           | Interio                      | 144                      |   |
|           | R-45                         | 87-15                    |   |
|           | 1020                         | -041-1(10002)-04245124   |   |
|           | APPENDENTED                  | DECEMPT IN CROOM         |   |
|           | 10.00                        | Emplacemente contre      |   |
|           | XWG                          | 00089424                 |   |
|           | 2.000m                       | 004004004078             |   |
|           |                              |                          |   |
|           |                              |                          |   |
|           |                              |                          |   |
|           |                              |                          |   |
|           |                              |                          |   |
|           |                              |                          |   |
|           |                              |                          |   |
|           |                              |                          |   |
|           |                              |                          |   |
|           |                              |                          |   |
|           |                              |                          |   |
|           |                              |                          |   |
|           |                              |                          |   |
|           |                              |                          |   |
|           |                              |                          |   |
|           |                              |                          |   |
|           |                              |                          |   |
|           |                              |                          |   |
|           |                              |                          |   |
|           |                              |                          |   |
|           |                              |                          |   |
|           |                              |                          |   |
|           |                              |                          |   |
| ÷         |                              |                          |   |
| *         |                              |                          |   |
|           | http://leasiboor.5050/271_22 | G/G#9506_1070 2015/11/04 |   |
|           |                              |                          |   |
|           |                              |                          |   |
|           |                              |                          |   |
|           | _                            | 1                        |   |
|           | ページ(A) 1                     |                          |   |
|           | · • • • • • • •              |                          |   |

#### 2 – 3質問回答

| 🩋 PPIシステム – Internet Exp                                   | lorer                                                                                                    |                                                                                                    |                                                                                                    |                                                                                                    |                | <u>-0×</u> |
|------------------------------------------------------------|----------------------------------------------------------------------------------------------------|----------------------------------------------------------------------------------------------------|----------------------------------------------------------------------------------------------------|----------------------------------------------------------------------------------------------------|----------------|------------|
| S ≥                                                        |                                                                                                    | ेर 😚 🏉                                                                                                    | PPE/274 ×                                                                                                    |                                                                                                    |                | ☆ 🔅        |
| 00市 質問回答.                                                  | /質問回答参照 材                                                                                                    | 食索結果表示                                                                                                    |                                                                                                    |                                                                                                    |                | ~          |
|                                                            |                                                                                                    |                                                                                                    |                                                                                                    |                                                                                                    |                |            |
| 9件が該当しました                                                  |                                                                                                    |                                                                                                    |                                                                                                    |                                                                                                    |                | 1          |
| 検索対象                                                       |                                                                                                    |                                                                                                    |                                                                                                    |                                                                                                    |                |            |
| No.         添行         発注部局名           発注所属名         発注所属名 | 電子/紙                                                                                                    |                                                                                                    | 工事名                                                                                                    |                                                                                                    | 更新日時           |            |
| 1 表示 土木建築部 建設政策課                                           | 電子入札                                                                                                    | 00010番a<br>0010型改修工                                                                                                    | <b>重</b>                                                                                                    | н                                                                                                    | 27.10.22 09:32 |            |
| 2 表示 土木建築部 建設政策課                                           | 電子入札                                                                                                    | 00030番<br>〇〇30型改修工                                                                                                    | <u>.</u>                                                                                                    | н                                                                                                    | 27.10.16 20:18 |            |
| 3 表示 土木建築部 建設政策課                                           | 電子入札                                                                                                    | <u>00031番</u><br>〇〇31型改修工                                                                                                    | <b></b>                                                                                                    | н                                                                                                    | 27.10.16 20:18 |            |
| 4 表示 土木建築部<br>建設政策課                                        | 電子入札                                                                                                    | 00032番<br>0032型改修工                                                                                                    | <u></u>                                                                                                    | н                                                                                                    | 27.10.16 20:18 |            |
| 5 表示 土木建築部 建設政策課                                           | 電子入札                                                                                                    | 00034番<br>0034型改修工                                                                                                    | <u>.</u>                                                                                                    | н                                                                                                    | 27.10.16 20:18 |            |
| 6 表示 土木建築部<br>建設政策課                                        | 電子入札                                                                                                    | 00035番<br>0035型改修工                                                                                                    | <u>.</u>                                                                                                    | н                                                                                                    | 27.10.16 20:18 |            |
| 7 表示 土木建築部 建設政策課                                           | 電子入札                                                                                                    | 00036番<br>0036型改修工                                                                                                    | <u> </u>                                                                                                    | н                                                                                                    | 27.10.16 20:18 |            |
| 8 表示 土木建築部 建設改等課                                           | 電子入札                                                                                                    | 00037番<br>〇〇37型改修工                                                                                                    |                                                                                                    | н                                                                                                    | 27.10.16 20:18 |            |
| 9 表示 土木建築部 建設改筆課                                           | 紙入札                                                                                                    | 44444<br>AVT #44                                                                                                    | <b>-</b>                                                                                                    | н                                                                                                    | 27.10.28 15:15 |            |
|                                                            |                                                                                                    |                                                                                                    |                                                                                                    |                                                                                                    |                |            |
|                                                            |                                                                                                    |                                                                                                    |                                                                                                    |                                                                                                    |                |            |
|                                                            |                                                                                                    |                                                                                                    |                                                                                                    |                                                                                                    |                |            |
|                                                            |                                                                                                    |                                                                                                    |                                                                                                    |                                                                                                    |                |            |
|                                                            |                                                                                                    |                                                                                                    |                                                                                                    |                                                                                                    |                |            |
|                                                            |                                                                                                    |                                                                                                    |                                                                                                    |                                                                                                    |                |            |
|                                                            |                                                                                                    |                                                                                                    |                                                                                                    |                                                                                                    |                |            |
|                                                            |                                                                                                    | 1ci1/001                                                                                                    |                                                                                                    |                                                                                                    |                |            |
|                                                            |                                                                                                    | C                                                                                                    |                                                                                                    |                                                                                                    |                | U U        |
|                                                            |                                                                                                    | •                                                                                                    |                                                                                                    |                                                                                                    |                |            |
|                                                            |                                                                                                    |                                                                                                    |                                                                                                    |                                                                                                    |                |            |
|                                                            |                                                                                                    |                                                                                                    |                                                                                                    |                                                                                                    |                |            |
|                                                            |                                                                                                    |                                                                                                    |                                                                                                    |                                                                                                    |                |            |
|                                                            |                                                                                                    |                                                                                                    |                                                                                                    |                                                                                                    |                |            |
|                                                            |                                                                                                    | _                                                                                                    |                                                                                                    |                                                                                                    |                |            |
| Standard and                                               | V                                                                                                    |                                                                                                    |                                                                                                    |                                                                                                    |                |            |
|                                                            |                                                                                                    |                                                                                                    | #把されたフィームのみを印刷する V 嬉小い ご会体を印刷する V                                                                                                    |                                                                                                    |                | ×          |
|                                                            |                                                                                                    |                                                                                                    |                                                                                                    |                                                                                                    | * *            |            |
|                                                            | 入剤は素服サナービス                                                                                                    | ,                                                                                                    |                                                                                                    |                                                                                                    | 1/2 ~          |            |
| <u>*</u>                                                   | 701E104857 E2                                                                                                    | <b>`</b>                                                                                                    |                                                                                                    |                                                                                                    | 12.3           |            |
| +                                                          | 00市                                                                                                    | 質問回答/質問<br>+-                                                                                                    | 回答参照 検索結果表示                                                                                                    |                                                                                                    | 1              |            |
|                                                            | 検索対象                                                                                                    | JIC                                                                                                    |                                                                                                    |                                                                                                    | 1              |            |
|                                                            | No. 添付 発:<br>書類 発:                                                                                                    | 語写名<br>新属名 電子/紙                                                                                                    | 工事名                                                                                                    | 更新日時                                                                                                    |                |            |
|                                                            | 1 <sub>表示</sub> 土木)<br>建設                                                                                                    | 建築部<br>政策課 紙入札                                                                                                    | 1234567890工事名                                                                                                    | H27.11.09<br>18:58                                                                                                    |                |            |
|                                                            | 2 <sub>表示</sub> 土木)<br>建設i                                                                                                    | 建築部<br>政策課 紙入札                                                                                                    | <u>44444</u><br>△▽工事4                                                                                                    | H27.10.28<br>15:15                                                                                                    |                |            |
|                                                            | 3 表示 土木)<br>建設                                                                                                    | 建築部<br>政策課 紙入札                                                                                                    | <u>7777A</u><br>××工事                                                                                                    | H27.11.09<br>18:58                                                                                                    |                |            |
|                                                            | 4 表示 土木)<br>建設                                                                                                    | 建築部<br>政策課 紙入札                                                                                                    | <u>88888日</u><br>××工事8                                                                                                    | H27.11.09<br>18:59                                                                                                    |                |            |
|                                                            | 5 <sub>表示</sub> 土木)<br>建設i                                                                                                    | 建築部<br>政策課 電子入札                                                                                                    | 00000<br>××工事                                                                                                    | H27.11.04<br>11:15                                                                                                    |                |            |
|                                                            | 6 <sub>表示</sub> 土木)<br>建設i                                                                                                    | 建築部<br>政策課 電子入札                                                                                                    | 00030番<br>〇〇30型改修工事                                                                                                    | H27.11.05<br>11:01                                                                                                    |                |            |
|                                                            | 7 表示 生木) 建款                                                                                                    | 建築部<br>政策課 電子入札                                                                                                    | 00038番<br>〇〇38型改修工事                                                                                                    | H27.11.09                                                                                                    |                |            |
|                                                            |                                                                                                    |                                                                                                    |                                                                                                    | 13.01                                                                                                    |                |            |
|                                                            | 8 <sub>表示</sub> 土木)<br>建設i                                                                                                    | 建築部<br>政策課 電子入札                                                                                                    | 00031番<br>〇〇31型改修工事                                                                                                    | H27.11.04<br>14:12                                                                                                    |                |            |
|                                                            | 8 <sub>表示</sub> 土木)<br>建設i<br>9 <sub>表示</sub> 土木)<br>建設i                                                                                                    | 建築部<br>政策課 電子入札<br>建築部<br>政策課 電子入札                                                                                                    | 0001番<br>OOG1型20修工事<br>00010番2<br>OO10型20修工事                                                                                                    | H27.11.04<br>14:12<br>H27.11.09<br>10:00                                                                                                    |                |            |
|                                                            | 8         表示         土木)           9         表示         土木)           9         表示         土木)           10         表示         土木)                                                                                                    | 建築部<br>政策課         電子入札           建築部<br>政策課         電子入札           建築部<br>政策課         電子入札                                                                                                    | 10031章<br>〇〇31型20修工事<br>0001章<br>0002章<br>〇〇3型20修工事<br>〇〇3型20修工事                                                                                                    | H27.11.04<br>14:12<br>H27.11.09<br>10:00<br>H27.11.09<br>19:02                                                                                                    |                |            |
|                                                            | 8         表示         土木)           9         表示         土木)           10         表示         建設           11         表示         土木)                                                                                                    | <ul> <li>建築部<br/>政策課<br/>建築部<br/>建築部<br/>電子入札</li> <li>建築部<br/>電子入札</li> <li>建築部<br/>電子入札</li> <li>建築部<br/>電子入札</li> <li>建築部<br/>電子入札</li> </ul>                                                                                                    | 10031章<br>0031章<br>0010章<br>0010章<br>0010章<br>0003章<br>0003章<br>0003章<br>0003章<br>0003章<br>0003章<br>0003章<br>0003章<br>0003章<br>0003章<br>0003章<br>0003章<br>0003章<br>0003章<br>0003章<br>0003章<br>0003章<br>0003章<br>0003章<br>0003章<br>0003章<br>0003章<br>0003<br>0003<br>0003<br>000<br>0003<br>0003<br>0 | H27.11.04<br>H27.11.09<br>H27.11.09<br>H27.11.09<br>H27.11.09<br>H27.11.09<br>H27.11.04<br>H27.11.04<br>H27.11.04                                                                                                    |                |            |
|                                                            | 8         表示         土木           9         表示         土木           10         表示         建           11         表示         上本           12         表示         建                                                                                                    | <ul> <li>建築部<br/>(牧業課)</li> <li>電子入札</li> <li>建築部<br/>電子入札</li> <li>建築部<br/>電子入札</li> <li>建築部<br/>電子入札</li> <li>建築部<br/>電子入札</li> <li>建築部<br/>電子入札</li> <li>建築部<br/>電子入札</li> </ul>                                                                                                    | 10031章<br>0001章<br>0010章<br>0010章<br>0003章<br>0003章<br>0003章<br>0003章<br>0003章<br>0003章<br>0003章<br>0003章<br>0003章<br>0003章<br>0003章<br>0003章<br>0003章<br>0003章<br>0003章<br>0003章<br>0003章<br>0003章<br>0003章<br>0003章<br>0003章<br>0003章<br>0003章<br>0003章<br>0003章<br>0003章<br>0003章<br>0003章<br>0003章<br>0003<br>0003<br>0003       | H27.11.04<br>H27.11.09<br>H27.11.09<br>H27.11.09<br>H27.11.09<br>H27.11.09<br>H27.11.04<br>H27.11.04<br>H27.11.09<br>H27.11.09<br>H27.11.09<br>H27.11.09                                                                                                    |                |            |
|                                                            | 8         表示         土木汽           9         表示         建筑           10         表示         建筑           11         表示         土土汽           12         表示         建筑           13         表示         建筑                                                                                                    | <ul> <li>建築部<br/>彼茨豪課</li> <li>電子入札</li> <li>建築部<br/>健築部<br/>健築部<br/>電子入札</li> <li>建子入札</li> <li>建築部<br/>電子入札</li> <li>建築部<br/>電子入札</li> <li>建築部<br/>電子入札</li> <li>建築部<br/>電子入札</li> <li>建築部<br/>電子入札</li> </ul>                                                                                                    | 10031章<br>0001章<br>0001章<br>0001章<br>0001章<br>0003章<br>0003<br>0003<br>0003<br>000          | H27.11.04<br>H27.11.04<br>H27.11.09<br>H27.11.09<br>H27.11.09<br>H27.11.04<br>H27.11.04<br>H27.11.04<br>H27.11.04<br>H27.11.09<br>H27.11.09<br>H27.11.04<br>H27.11.04<br>H27.11.04                                                                                                    |                |            |
| ;                                                          | 8         表示         土大院           9         表示         建設約           10         表示         建建約           11         表示         建建約           12         表示         建建約           13         表示         建約                                                                                                    | 建築部<br>健築部<br>健大業部<br>電子入札<br>建築部部<br>電子入札<br>建築部部<br>電子入札<br>建築部部<br>電子入札<br>建築部部<br>電子入札<br>建築部部<br>電子入札<br>建築部部<br>電子入札<br>建築部部<br>電子入札<br>建築部<br>電子入札<br>建築部<br>電子<br>電子入札<br>建築部<br>電子<br>本<br>電子<br>電子入札<br>建築部<br>電子<br>電子<br>本<br>電子<br>本<br>電子<br>本<br>電子<br>本<br>電子<br>本<br>電子<br>本<br>電子<br>本<br>電子<br>本<br>電子<br>本<br>電<br>電子<br>本<br>電<br>電子<br>本<br>電<br>電<br>電<br>電<br>電<br>電<br>電<br>電<br>電<br>電<br>電<br>電<br>電 | 10031章<br>0001章<br>0001章<br>0001章<br>0001章<br>0003章<br>0003<br>0003<br>0003<br>00            | 12.01         14.12           14.12         14.12           14.12         14.12           14.12         14.12           14.12         14.12           14.12         14.12           14.12         14.12           14.12         14.12           14.12         14.12           14.12         14.12           14.12         14.12                                                                                                    |                |            |
| ÷                                                          | 8         表示         生業院<br>支援院           9         表示         建築院           10         表示         建築院           11         表示         建築院           12         表示         建築院           13         表示         建築院           http://localhost.80                                                                                                    |                                                                                                    | 00031章<br>0001章<br>0001章<br>0001章<br>0001章<br>0003章<br>0003<br>0003<br>0003<br>0       | 12.01<br>1427.11.04<br>14.12<br>1427.11.09<br>16:00<br>1427.11.09<br>16:00<br>1427.11.04<br>1427.11.04<br>1427.11.04<br>14:12                                                                                                    | 2015/11/10     |            |
| \$                                                         | 8         表示         建築設置           9         表示         建築設置           10         表示         建設設置           11         表示         建設設置           12         表示         建設設置           13         表示         建設設置           14         表示         建設設置           15         表示         建設設置           16         表示         建設設置           17         表示         建設設置           18         表示         建設設置           19         表示         建設定           19         表示         建設定           19         表示         建設定           19         表示         建設定           19         表示         建設定           19         表示         建設定           19         表示         建設定           19         表示         建設定           19         表示         建設定           19         表示         建設           19         表示         建設           19         表示         建           10         表示         建           10         表示         北           10         < | 建築部<br>学校<br>学校<br>学校<br>学校<br>学校<br>学校<br>学校<br>学                                                                                                    | 00031<br>00031<br>00010<br>00010<br>00010<br>00032<br>00032<br>0003<br>0003                                  | 12.01<br>1427.11.04<br>14:12<br>1427.11.09<br>16:00<br>14:00<br>14:00<br>14:02<br>14:02<br>14:02<br>14:02<br>14:02<br>14:00<br>14:12<br>14:12                                                                                                    | 2015/11/10     |            |
| ÷                                                          | 8         表示         建築設置           9         表示         建築設置           10         表示         建設設置           11         表示         建設設置           12         表示         建設設置           13         表示         建設設置           14         表示         建設設置           15         表示         建設設置           16         表示         建設設置           17         表示         建設設置           18         表示         建設設置           19         表示         建設設置           19         表示         建設設置           19         表示         建設設置           19         表示         建設設置           19         表示         建設           19         表示         建設           19         表示         建設           19         表示         建設           19         表示         建設           19         表示         建設           19         表示         建設           19         表示         建設           10         表示         建           10         表示         生           10         < | 建築設置<br>電子入れ<br>建築設置<br>電子入れ<br>建築設置<br>電子入れ<br>建築設置<br>電子入れ<br>建築設置<br>電子入れ<br>建築設置<br>電子入れ<br>建築設置<br>電子入れ<br>経済<br>建築入れ<br>の<br>の<br>の<br>の<br>の<br>の<br>の<br>の<br>の<br>の<br>の<br>の<br>の                                                                                                    | 00031<br>00031<br>00010<br>00010<br>00010<br>00032<br>00032<br>0003<br>0003<br>000                               | 12.50<br>12.71.104<br>14.71.109<br>14.71.109<br>15.02<br>14.71.104<br>14.71.104<br>14.71.10 | 2015/11/10     |            |

⑥検索結果表示画面で画 面下の「画面印刷」ボタ ンをクリックすると、検 索結果表示画面の印刷プ レビュー画面が表示され ます。

前画面に戻る時は、画面 右上の「×」ボタンで画 面を閉じます。

#### 3-1共通機能

# 3 - 1 共通機能

#### (1)一覧画面のページ切替について

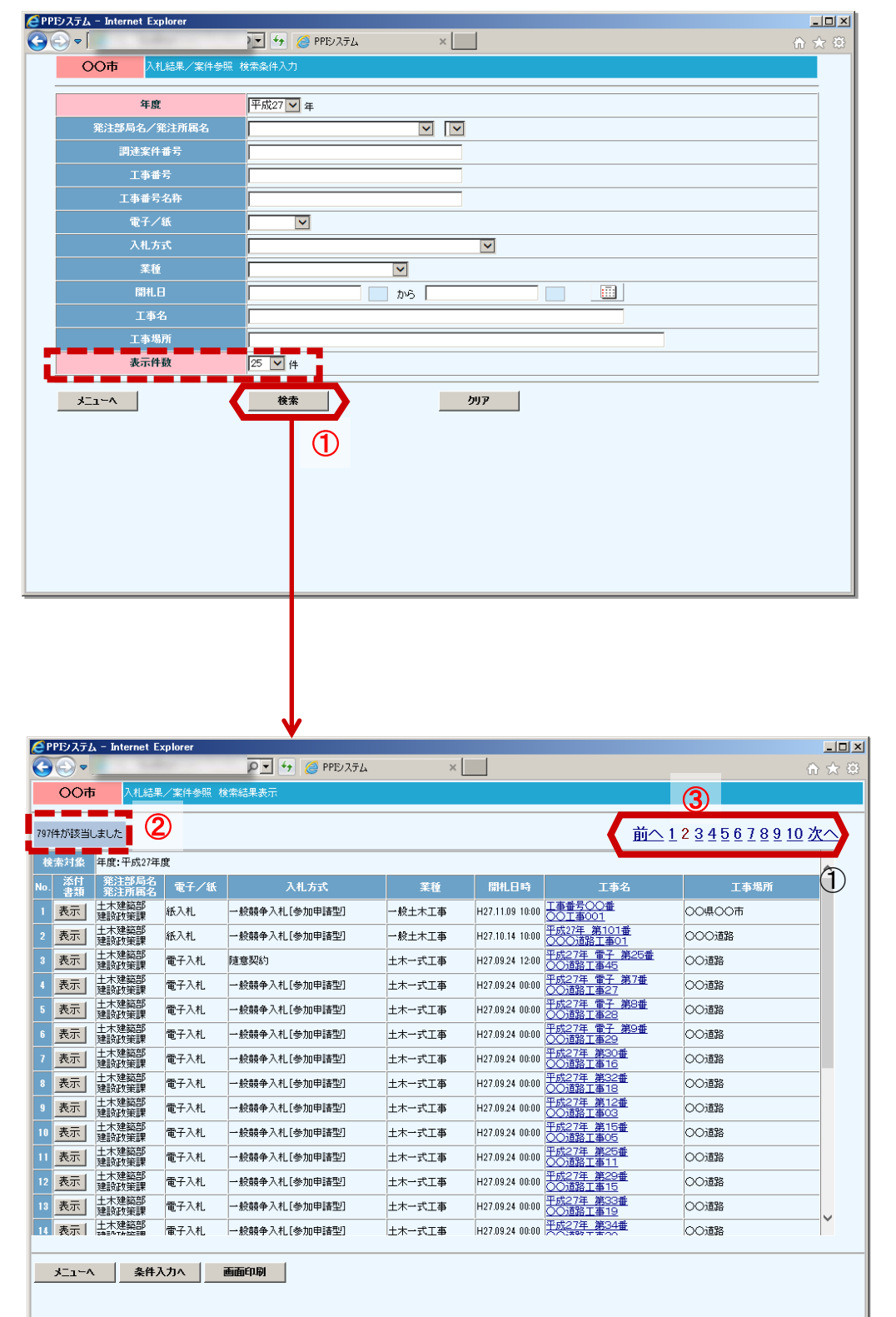

 ①各機能の検索条件入力 画面の下部に「表示件 数」を入力する項目があ ります。
 この項目に指定された件 数が1ページに表示され ます。
 (例では1ページに25 件表示する)

指定した表示件数を超え た場合、超過した情報は 2ページ目以降に表示さ れます。

②画面左上に検索結果の 件数が表示されます。

「前へ」表示されません。

#### (2)「メニューヘ」ボタン について

| ビンステム - Internet Explorer | 🔎 🔹 🍘 PPE/ステム | ×                       |                          |                                          |                           |                             |                   |
|---------------------------|---------------|-------------------------|--------------------------|------------------------------------------|---------------------------|-----------------------------|-------------------|
| 00市 案件情報/案件参照:            | 検索条件入力        |                         |                          |                                          |                           |                             |                   |
| 年度                        | <b>₩</b> 年    |                         |                          |                                          |                           |                             |                   |
| 発注部局名/発注所属名               | [             |                         |                          |                                          |                           |                             |                   |
| 調速案件番号<br>工事番号            |               |                         |                          |                                          | _                         |                             |                   |
| 工事番号名称                    |               |                         |                          |                                          | _                         |                             |                   |
| 電子/紙                      |               |                         |                          |                                          |                           |                             |                   |
| 入札方式                      |               |                         |                          |                                          |                           |                             |                   |
| 未確 公告日                    |               | ™<br>me                 |                          |                                          | _                         |                             |                   |
| 間礼予定日                     |               | <br>                    |                          |                                          |                           |                             |                   |
| 工事名                       | r             | CPPIシステム - Internet Ex  | oplorer                  |                                          |                           |                             |                   |
| 工事場所                      |               |                         |                          | ••• 🦉 PPE/XTA                            | ×                         |                             | ŵ                 |
| 表示件数                      | 25 🗹 件        |                         | и жители алиевжесо       |                                          |                           |                             |                   |
| *=1-*                     | 検索            | 25件が該当しました              |                          |                                          |                           |                             |                   |
|                           |               |                         | ·                        |                                          |                           |                             | ^                 |
| $\square$                 |               | No. 安容 該計書等             | 売注前時名 電子/結<br>発注所語名 電子/結 | 入札方式 業種<br>一般競争入札[参加]                    | 公告日時 開札予定                 | 日時 工事名                      | 工事場所              |
|                           |               | <u> 表示</u> 表示           | 工术建筑DP<br>建設政策課 電子入札     | 申請型] - 総合評価 土木一式工事<br>落札方式               | H27.11.26 13:00 H27.12.05 | 16:01 0048里收修工事             | 8TB               |
|                           |               | 2 表示 表示                 | 土木建築部<br>建設政策課 電子入札      | 一般競爭人礼(参加<br>申請型)-総合評価<br>主木→式工事<br>落礼方式 | H27.11.25 18:00 H27.12.04 | 16:01 00047畫<br>0047聖役修工事   | 00県00市00町4<br>7丁目 |
|                           |               | 3 表示 表示                 | 土木建築部<br>建設政策課 電子入札      | 一般競争入札[参加<br>申請型] - 総合評価 土木一式工事          | H27.11.24 18:00 H27.12.08 | 16:01 00046章                | 00県00市00町4<br>6丁目 |
|                           |               | 4 表示 表示                 | 土木建築部 雷子入机               | 治化カパ<br>一般競争入札[参加<br>申請型]-総合評価 +木→式工事    | H27.11.23 13:00 H27.12.02 | 16.01 〇〇45型校校工事             | 00県00市00町4        |
|                           |               |                         | 生木建築部                    | 落札方式<br>一般競争入札[参加                        | 1021102 1000              | 1001 00044                  | 00800800814       |
|                           |               | • <u>表</u> 示 <u>表</u> 示 | 建設設施課 電子入札               | 中線至1-総合評価 土木一式工事<br>落札方式<br>一般競争入札 (参加   | H27.11.22 18:00 H27.12.01 | 10.01 0044至229修工事           | 4TB               |
|                           |               | 6 表示 表示                 | 土木建築部<br>建設政策課 電子入札      | 申請型]-総合評価 土木一式工事<br>落札方式                 | H27.11.21 18:00 H27.11.80 | 16:01 00043重<br>00043重化交修工事 | 00県00市00町4<br>3丁目 |
|                           |               | 7 表示 表示                 | 土木建築部<br>建設政策課 電子入札      | 一般競争入札[参加<br>申請型] -総合評価 土木一式工事<br>落札方式   | H27.11.20 18:00 H27.11.29 | 16:01 00042番                | 00県00市00町4<br>2丁目 |
|                           |               | 1 表示 表示                 | 土木建築部 電子入札               | 一般競争入礼[参加<br>申請型]-総合評価 土木一式工事            | H27.11.19 13:00 H27.11.28 | 16:01 00041#                | 00億00市00町4        |
|                           |               |                         | 土木建築部 第二11               | 落札方式<br>一般競争入札【参加<br>申課型】- 読み読得 + キューボエ声 | U17 11 10 10.00 U17 11 17 | 16.01 00040@                | 00800700974       |
|                           |               | · FON FON               | 建設政策課 電子パル               | 中国生」                                     | mar.11.10 10:00 mar.11.27 | 0040 <u>\$2000</u> Ta       | 0118              |
|                           |               | 100 8 1 8 1             | 工作体務部   香子入れ             | 田靖郡] - 総合陸健  十本→式工業                      | H9711151800 H971194       | 16-01 00037                 | 00400000413       |
|                           |               |                         |                          |                                          |                           |                             |                   |
| <b>V</b>                  |               | V                       |                          |                                          |                           |                             |                   |
| PIシステム - Internet Explo   | orer          | 4 / PPE/27/             | ×                        |                                          |                           |                             |                   |
| C C Index                 |               |                         | ^                        |                                          |                           |                             | ົ້ນທີ່ມີເ         |
| 入札情報サービス                  | OOm           | 1774×-297               |                          |                                          |                           |                             |                   |
|                           | ▲             |                         |                          |                                          |                           |                             |                   |
|                           |               |                         |                          |                                          |                           |                             |                   |
|                           |               | *(平成2/年11月01日更)         | <i>h</i> ) ■■■           |                                          |                           |                             |                   |
| M (1#)                    | ■保守点検のた       | め、平成27年11月08日に          | は終日システムを停」               | 上します。                                    |                           |                             |                   |
| 案件情報                      |               |                         |                          |                                          |                           |                             |                   |
| <u>入礼結果</u>               |               |                         |                          |                                          |                           |                             |                   |
|                           |               |                         |                          |                                          |                           |                             |                   |
| (コンサル)                    |               |                         |                          |                                          |                           |                             |                   |
| ■ 案件情報                    | _             |                         |                          |                                          |                           |                             |                   |
| ■ <u>入札結果</u>             |               |                         |                          |                                          |                           |                             |                   |
|                           |               |                         |                          |                                          |                           |                             |                   |
|                           |               |                         |                          |                                          |                           |                             |                   |
|                           |               |                         |                          |                                          |                           |                             |                   |
|                           |               |                         |                          |                                          |                           |                             |                   |
|                           |               |                         |                          |                                          |                           |                             |                   |
|                           |               |                         |                          |                                          |                           |                             |                   |
|                           |               |                         |                          |                                          |                           |                             |                   |
|                           |               |                         |                          |                                          |                           |                             |                   |
|                           |               |                         |                          |                                          |                           |                             |                   |
|                           |               |                         |                          |                                          |                           |                             |                   |
|                           |               |                         |                          |                                          |                           |                             |                   |
|                           |               |                         |                          |                                          |                           |                             |                   |
|                           |               |                         |                          |                                          |                           |                             |                   |
|                           |               |                         |                          |                                          |                           |                             |                   |
|                           |               |                         |                          |                                          |                           |                             |                   |
|                           |               |                         |                          |                                          |                           |                             |                   |

①各操作画面左下に表示 されている「メニュー へ」リンクを選択すると、 初期画面のメニュー画面 を表示します。 他の機能に切り替える場 合に使用します。

#### (3)「条件入力へ」ボタン について

|                                                                                                    | 操作画面の検索              |
|----------------------------------------------------------------------------------------------------|----------------------|
|                                                                                                    | 田 ご条件を入<br>          |
| 死注部局名/発注所属名                                                                                                    | 和木衣小回回せ<br>す         |
|                                                                                                    | 、9。<br>「の雨面は室件情      |
|                                                                                                    | 。<br>結果表示面面の         |
|                                                                                                    | -)<br>-)             |
| 入札方式         ✓                                                                                                    | /                    |
| <b>莱桂</b>                                                                                                    |                      |
|                                                                                                    |                      |
|                                                                                                    |                      |
|                                                                                                    |                      |
| 表示件数 25 ☑ 件                                                                                                    |                      |
|                                                                                                    |                      |
|                                                                                                    |                      |
|                                                                                                    |                      |
|                                                                                                    |                      |
|                                                                                                    |                      |
|                                                                                                    |                      |
|                                                                                                    | た両面け 栓あめ             |
|                                                                                                    | に回回は、 快糸型            |
|                                                                                                    | 回回と衣示9 る<br>1 ちやまタルち |
|                                                                                                    | しに快索余件を              |
|                                                                                                    |                      |
|                                                                                                    |                      |
| ¥                                                                                                    |                      |
|                                                                                                    | 家結果表示画面              |
|                                                                                                    | 、検索条件を変              |
| <b>奈良果</b> 案件撮<br>· 案件         案件         · 案件         · 案件         · 案件         · 案件         · 案件         · 案件         · 案件         · 案件         · 案件         · 案件         · 案件         · 案件         · 案件         · 案         · 案         · 案                                                                                                    | 度検索したい場              |
|                                                                                                    | 「下部に表示され             |
|                                                                                                    | 「条件入力へ」ボ             |
|                                                                                                    | 課すると、検索              |
| 10· 二級競争 指名: 学 経注資為名 電子/紙 入札方式 業種 指名通知日時 開札予定日時 工事名 工事場所 電子入札 入力                                                                                                    | 」画面に戻ります             |
| 1 表示 表示 下部 電子入札 加申請型 土木ー式 H280328 0000 H280330 1005 加申請型 総合評 - 電子入札 の申請型 かり しょう しょう ほう しょう しょう しょう こう しょう しょう しょう しょう しょう しょう しょう しょう しょう しょ                                                                                                    | i、前回入力した             |
| 2 表示 表示 意志 電子入札 品額等入札(参 土木ー式 H28.03.28 00:00 H28.03.30 09:28 加車道なし) 価格 - 電子入札 が保持 ストレーズ アンドレーズ (12.03.28 00:00 H28.03.30 09:28 加車道なし) 価格 - 電子入札 が保                                                                                                    | く持されており、             |
|                                                                                                    | は検索が突見にで             |
|                                                                                                    | で天赤ひ谷勿にし             |
| 3 表示 表示 展示 電子入札 指名競争入札 土木一式 H280328 0000 H280330 1005 (加強)指名競争 (加速)指名競争 (加速)指名競争 (加速)指名競争 (加速)指名競争 (加速)指名競争 (加速)指名競争 (加速)指名競争 (加速)指名競争 (加速)指定 (加速)指令競争 (加速) (加速)指令競争 (加速) (加速)指令競争 (加速) (加速)指令競争 (加速) (加速)指令競争 (加速) (加速)指令競争 (加速) (加速) (加速)指令競争 (加速) (加速)指令競争 (加速) (加速)指令 (加速)指令 (加速) (加速) (加速) (加速) (加速) (加速) (加速) (加速)                                                                                                    | 候業が皆易にて              |
| 3 表示     表示     表示     表示     表示     表示     表示     素示     電子入札     指名韻争入札     土木一式     H280320 0000     H280330 1005     (抽蜜)指注金韻争     -     電子入札     電子入札     上木一式     H280327 0000     H280328 17:12     (如何)指公式     (如何)指公式     (加)     (加)     (加)     (加)     (加)     (加)     (加)     (加)     (加)     (加)     (加)     (加)     (加)     (加)     (加)     (加)     (加)     (1)     (1)     (1)     (1)     (1)     (1)     (1)     (1)     (1)     (1)     (1)     (1)     (1)     (1)     (1)     (1)     (1)     (1)     (1)     (1)     (1)     (1)     (1)     (1)     (1)     (1)     (1)     (1)     (1)     (1)     (1)     (1)     (1)     (1)     (1)     (1)     (1)     (1)     (1)     (1)     (1)     (1)     (1)     (1)     (1)     (1)     (1)     (1)     (1)     (1)     (1)     (1)     (1)     (1)     (1)     (1)     (1)     (1)     (1)     (1)     (1)     (1)     (1)     (1)     (1)     (1)     (1)     (1)     (1)     (1)     (1)     (1)     (1)     (1)     (1)     (1)     (1)     (1)<                                                                                          | になっています              |
| 3     表示     表示     表示     表示     書音為部会計     電子入札     指名韻争入札     土木一式     H280320 0000     H280320 1000     Multiplic 349     -     電子入札       4     表示     表示     警察本部<br>警務部会計     電子入札     指名韻争入札     土木一式     H280327 0000     H280328 17:12     20160320 14預留     -     電子入札       5     表示     表示     表示     警察部会計     電子入札     指名韻争入札     土木一式     H280327 0000     H280328 17:12     20160320 14預留     -     電子入札                                                                                                    | になっています              |
| 3 表示<br>表示<br>表示<br>表示<br>表示<br>表示<br>表示<br>表示<br>表示<br>表示                                                                                                    | になっています              |
| 3 表示 表示 表示 表示 素示 素示 素示 素示 素示 素示 素示 また また また また また また また また また また また また また                                                                                                    | になっています              |
| 3 表示 表示 表示 操行 学校 単 モントル 指名競争入れ 土木一式 H280327 00:00 H280328 17:12 20100201連接線 - 電子入札<br>4 表示 表示 表示 整示 部 電子入札 指名競争入札 土木一式 H280327 00:00 H280328 17:12 20100201連接線 - 電子入札<br>5 表示 表示 表示 影子 単分子 本 指名競争入札 土木一式 H280327 00:00 H280328 17:12 20100201連接線 - 電子入札<br>4 表示 表示 表示 操士マネジン 紙入札 指名競争入札 土木一式 H280327 00:00 H280328 17:12 20100201連接線 - 電子入札<br>日本一式 H280327 00:00 H280328 17:12 20100201連接線 - 電子入札<br>日本一式 H280327 00:00 H280328 17:12 20100201連接線 - 電子入札<br>日本一式 H280327 00:00 H280328 17:12 20100201連接線 - 電子入札<br>日本 5 新聞 会話 電子入札 指名競争入札 土木一式 H280307 10:00 H280328 14:22 20100201 正準線所 電子入札<br>7 表示 表示 表示 操士マネジン 紙入札 指名競争入札 土木一式 H280307 10:00 H280321 10:00 日280323 10:00 10 10 10 10 10 10 10 10 10 10 10 10 1                                                                                                    | になっています              |
| 3 表示<br>表示<br>表示<br>表示<br>表示<br>表示<br>表示<br>表示<br>表示<br>表示                                                                                                    | になっています              |
| 3       表示       表示       未       本       本       本       本       ス       200000       1280328 1422       201603201 注意 1000       1000000       1000000000000000000000000000000000000                                                                                                    | になっています              |
| 3 表示<br>表示<br>表示<br>表示<br>表示<br>表示<br>表示<br>表示<br>表示<br>表示                                                                                                    | になっています              |
| 3       表示       表示       表示       読用部合       電子入札       指名韻争入札       土木一式       H280320 1000       H280320 1005       (地域)指述名響       -       電子入札       電子入札       第名の       電子入札       第名の       電子入札       第名の       電子入札       第名の       電子入札       第名の       電子入札       第名の       電子入札       第名       電子入札       第名 | になっています              |
| <ul> <li>         ま示         <ul> <li>             ま示             </li> <li>             ま示             </li> <li>             ま示             </li> <li>             ま示                  </li> <li>                  ま示                  </li> <li>                  ま示                  </li> <li>                  ま示                  </li> <li></li></ul></li></ul>                                                                                                    | になっています              |

18

#### (4) 印刷プレビュー 画面からの印刷について

| 3 | 1        |         |            |                |            |                      | (               | 2                             |                                      |            | ×1    |                            |
|---|----------|---------|------------|----------------|------------|----------------------|-----------------|-------------------------------|--------------------------------------|------------|-------|----------------------------|
|   |          |         |            |                | 1/-5       | 表示 🔽 (選択されたフレー       | ームのみを印刷す        | あく 縮/                         | いして全体を印刷する 🗸                         | 1          | <br>@ | 各機能で、各印刷プレ                 |
|   |          | • •     |            |                |            |                      |                 |                               |                                      | •          | •     | ビュー画面が表示されま                |
|   | <u>+</u> | ,<br>入村 | し情報が<br>つま | ナービス           | 3 #1 6# 88 | /安心圣职 检查结果主          |                 |                               |                                      | 1/3 ページ    |       | すが、必要によりプリン<br>夕を指定して用紙に印字 |
|   |          | 52      | し中<br>件が該  | 当しました          | 八化而木/      | 、来叶参照 视光脑本弦小         |                 |                               |                                      | 123次へ      |       | する際、以下の設定をし                |
|   |          | 検       | 索対象        | · 年度:平成2       | 7年度        |                      |                 |                               |                                      |            |       | た後に印刷を実行してく                |
|   |          | No      | 添付<br>  書類 | 発注部局名<br>発注所属名 | 電子/紙       | 入札方式                 | 業種              | 開札日                           | 工事名                                  | 工事場所       |       | ださい。                       |
|   |          | 1       | 表示         | 土木建築部<br>建設政策課 | 紙入札        | →般競争入札[参加申請型]        | 一般土木工事          | H27.11.09<br>10:00            | <u>工事番号〇〇番</u><br>〇〇工事001            | 00県00市     |       |                            |
|   |          | 2       | 表示         | 土木建築部<br>建設政策課 | 紙入札        | 一般競争入札[参加申請型]        | 一般土木工事          | H27.10.23<br>10:00            | <u>平成27年紙第01番</u><br>〇〇道路工事          | 〇〇道路       |       |                            |
|   |          | 3       | 表示         | 土木建築部<br>建設政策課 | 紙入札        | 一般競争入札[参加申請型]        | 一般土木工事          | H27.10.14<br>10:00            | <u>平成27年 第101番</u><br>〇〇〇道路工事01      | 000道路      |       |                            |
|   |          | 4       | 表示         | 土木建築部<br>建設政策課 | 紙入札        | 一般競争入札[参加申請型]        | 一般土木工事          | H27.09.24<br>10:00            | 平成27年 第2番<br>○●道路工事03                | ○●道路       |       | (g)                        |
|   |          | 5       | 表示         | 土木建築部建設政策課     | 電子入札       | 一般競争入札[参加申請型]        | 一般土木工事          | H27.09.24<br>10:00            | <u>平成27 第1の2番</u><br>○●道路工事          | ○●道路       |       | ①印刷の向き(縦 構)                |
|   |          | 6       | 表示         | 土木建築部建設政策課     | 電子入札       | 一般競争入札[参加申請型]        | <b>事工た一木土</b>   | H27.09.24<br>00:00            | <u>平成27年 電子 第9番</u><br>〇〇道路工事29      | 00道路       |       | しい何の回る(脈、傾)                |
|   |          | 7       | 表示         | 土木建築部建設政策課     | 電子入札       | 一般競争入札[参加申請型]        | 事工た一木土          | H27.09.24<br>00:00            | 平成27年 第12番<br>〇〇道路工事03               | 〇〇道路       |       | 2支えたい場口はとりり 不利中レスノビン       |
|   |          | 8       | 表示         | 土木建築部建設政策課     | 電子入札       | 一般競争入札[参加申請型]        | 事工た一木土          | H27.09.24<br>00:00            | 平成27年 第15番<br>〇〇道路工事05               | 〇〇道路       |       | で設定してくたさい。                 |
|   |          | 9       | 表示         | 土木建築部<br>建設政策課 | 電子入札       | 一般競争入札[参加申請型]        | 事工た一木土          | H27.09.24<br>00:00            | 平成27年 電子 第10<br>番<br>〇〇道路工事30        | 00道路       |       | ②「選択されたフレーム                |
|   |          | 10      | 表示         | 土木建築部<br>建設政策課 | 電子入札       | 一般競争入札[参加申請型]        | <b>車工</b> 元一末 土 | H27.09.24<br>00:00            | 平成27年 電子 第11<br>番<br>〇〇道路工事31        | 00道路       |       | のみを印刷する」を選択                |
|   |          | 11      | 表示         | 土木建築部<br>建設政策課 | 電子入札       | →般競争入札[参加申請型]        | 土木一式工事          | H27.09.24<br>00:00            | <u>平成27年 電子 第12</u><br>番<br>〇〇道路工事32 | 00道路       |       | してくたさい。                    |
|   | <u>*</u> |         |            | 土木建築部          |            |                      |                 | H27.09.24                     | 平成27年 電子 第13                         |            |       | ③印刷設定が完了したら                |
|   |          | http    | o://local  | host:8080/PPI  | PKG/GP5    | 515_1015             |                 |                               |                                      | 2015/11/05 |       | 「プリンタ」ボタンを選<br>択し印刷してください。 |
|   |          |         |            |                |            | ページ( <u>A</u> )  1 / | 8 🖂             | $\Leftrightarrow \Rightarrow$ |                                      |            |       |                            |

## 3-2 電子入札システムへの連携機能

| -           | ファイル(F) 編集(E) 表示(V) お気に入り(A) ツール(T) ヘルプ(H) |              |                    |      |                     |               |                 |                 |                                             |      |      |  |  |  |
|-------------|--------------------------------------------|--------------|--------------------|------|---------------------|---------------|-----------------|-----------------|---------------------------------------------|------|------|--|--|--|
|             | 奈良県 案件情報/案件参照 検索結果表示                       |              |                    |      |                     |               |                 |                 |                                             |      |      |  |  |  |
|             |                                            |              |                    |      |                     |               |                 |                 |                                             |      |      |  |  |  |
| 8件が該当しました 1 |                                            |              |                    |      |                     |               |                 |                 |                                             |      |      |  |  |  |
| 検索対象        |                                            |              |                    |      |                     |               |                 |                 |                                             |      |      |  |  |  |
| No.         | 一般競争<br>添付資料                               | 指名競争<br>添付資料 | 発注部局名<br>発注所属名     | 電子/紙 | 入札方式                | 業種            | 公告日時<br>指名通知日時  | 開札予定日時          | 工事名                                         |      | 電子入札 |  |  |  |
| 1           | 表示                                         | 表示           | 警察本部<br>警務部会計<br>課 | 電子入札 | 一般競争入札[参<br>加申請型]   | <b>元一</b> 未土  | H28.03.28 00:00 | H28.03.30 10:05 | 【動確】→ <u>般競争[参</u> 加申請型] 総合評<br>価 01        | - (  | 電子入札 |  |  |  |
| 2           | 表示                                         | 表示           | 警察本部<br>警務部会計<br>課 | 電子入札 | → 般競争入札(参<br>加申請なし) | 九→木土          | H28.03.28 00:00 | H28.03.30 09:23 | 【動確】一般競争(参加申請なし)価格<br>競争 01                 | -    | 電子入札 |  |  |  |
| 3           | 表示                                         | 表示           | 警察本部<br>警務部会計<br>課 | 電子入札 | 指名競争入札              | 土木一式          | H28.03.28 00:00 | H28.03.30 10:05 | 【動確】指名競争<br>価格競争 01                         | _    | 電子入札 |  |  |  |
| 4           | 表示                                         | 表示           | 警察本部<br>警務部会計<br>課 | 電子入札 | 指名競争入札              | 土木一式          | H28.03.27 00:00 | H28.03.28 17:12 | 【 <u>20160328】連携確</u><br>認案件其の2             | -    | 電子入札 |  |  |  |
| 5           | 表示                                         | 表示           | 警察本部<br>警務部会計<br>課 | 電子入札 | 指名競争入札              | 土木一式          | H28.03.27 00:00 | H28.03.28 14:22 | 【20160328】連携確<br>認案件(発注所属<br>コード5桁対応)       | _    | 電子入札 |  |  |  |
| 6           | 表示                                         | 表示           | 県土マネジメ<br>ント部      | 紙入札  | 指名競争入札              | 土木一式          | H28.03.07 10:00 | H28.03.11 10:00 | 平成27 030701<br>修正 OO道路工<br>事 20160307<br>01 | 工事場所 | 電子入札 |  |  |  |
| 7           | 表示                                         | 表示           | 県土マネジメ<br>ント部      | 紙入札  | 一般競争入札[参<br>加申請型]   | 土木一式          | H28.03.02 10:00 | H28.03.23 10:00 | <u> </u>                                    | -    | 電子入札 |  |  |  |
| 8           | 表示                                         | 表示           | 県土マネジメ<br>ント部      | 紙入札  | 一般競争入札[参<br>加申諸型]   | <u> </u> 大一未土 | H28.03.01 10:00 | -               | <u>工事12345</u><br>●×工事                      | -    | 電子入札 |  |  |  |
|             |                                            |              |                    |      |                     |               |                 |                 |                                             |      |      |  |  |  |
|             |                                            |              |                    |      |                     |               |                 |                 |                                             |      |      |  |  |  |
|             |                                            |              |                    |      |                     |               |                 |                 |                                             |      |      |  |  |  |
|             | ~~ <u>r</u> _k                             | 条件入力         | へ画面                | 问剧   |                     |               |                 |                 |                                             |      |      |  |  |  |

①入札情報サービスの案件情報/案件参照 検索 結果表示画面から、「電 子入札」のリンクボタン をクリックし、電子入札 システムに遷移します。

| CALS/EC - Microsoft Internet Explorer<br>アイルビ 編集(E) 表示(y) お気に入り(A) y<br>奈良県<br>(ムナエリ第1) | /~₩D ^₩7(B)     |                                 | <ul> <li>・電子入札システムの初期</li> <li>画面が表示されますので、</li> <li>I Cカード情報を入力し</li> </ul> |
|-----------------------------------------------------------------------------------------|-----------------|---------------------------------|------------------------------------------------------------------------------|
| (ARL 94)                                                                                | 「調達機関・工事、業務」選択に | 画面(受注者用)                        | 電士入札を起動しま9。                                                                  |
|                                                                                         | 調達機関:「奈良県 🛩     | 1                               |                                                                              |
|                                                                                         |                 |                                 |                                                                              |
|                                                                                         |                 | PIN番号入力ダイアログ<br>PIN番号を入力してください。 | ×                                                                            |
|                                                                                         |                 | PIN番号: ******<br>担当者:           |                                                                              |
|                                                                                         |                 | OK +                            | ヤンセル                                                                         |

### 3-2電子入札システムへの連携機能

| 🗿 CALS/EC – Microsoft Inte                                      | rnet Explorer      |                         |                     |              |                                 |                         |     |    |             |             |          |     |      |              | (                |                  |  |
|-----------------------------------------------------------------|--------------------|-------------------------|---------------------|--------------|---------------------------------|-------------------------|-----|----|-------------|-------------|----------|-----|------|--------------|------------------|------------------|--|
| <b>奈良県</b>                                                      |                    |                         |                     |              |                                 |                         |     |    |             |             | 電子入札システム |     |      |              | ø                |                  |  |
| 【公共工事等】                                                         | 入札情報サービス           | 18                      | 子入札                 | システム         | 榆                               | 証機能                     | 説明  | 要求 |             |             |          |     |      | ~)           | しプ               |                  |  |
| ○ 簡易案件検索                                                        |                    |                         |                     |              |                                 | 1                       | 周達案 | 件一 | 覧           |             |          |     |      |              |                  |                  |  |
| <ul> <li>○調達案件検索</li> <li>○調達案件一覧</li> <li>①</li> </ul>         | ]達機関(部局) 土<br>:業D  | 木部<br>29000             | 0029019             | 999901       |                                 |                         |     |    |             |             |          |     |      |              | 表示案(<br>全案件数     | 牛 1-1<br>次 1     |  |
| <ul> <li>入札状況一覧</li> <li>企</li> <li>登録者情報</li> <li>氏</li> </ul> | :業住所<br>:業名称<br>:名 | OO!<br>公共C<br>公共        | 県OO市<br>001株式<br>一郎 | 500区(<br>代会社 | 000                             |                         |     |    |             |             |          |     |      |              | ٩                | 1 🕑              |  |
| <ul> <li>○保存データ表示</li> <li>案</li> </ul>                         | 許表示順序 案件           | 号                       |                     | ~            | <ul><li>●昇</li><li>○降</li></ul> | 幁<br>幁                  |     |    |             |             |          | 最新  | 更新日時 | 時 20         | 最新表<br>012.01.08 | t示<br>3 23:14    |  |
|                                                                 | 調達案件皆報             |                         |                     |              | 8確認申<br>/技術资                    | 申訪/ 受領確認/<br>[资料 提出意思確言 |     |    | 백광/<br>방핵경송 | 读者 技術提案者/技術 |          |     | /技術资 | :料 企業<br>ブロノ |                  | <b>添付</b><br>ファイ |  |
| 8<br>5                                                          | 調速案件<br>名称         |                         | 提出                  | 再提出          | 受付票                             | 通知書                     | 通知書 | 提出 | 再提出         | 受付票         | 提出       | 再提出 | 受付票  | 通知書          | 71               | 16               |  |
| 1                                                               | 道路改修<br>工事         | 2競争 <sup>●</sup><br>申請型 | 提出                  |              |                                 |                         |     |    |             |             |          |     |      |              |                  | 表示               |  |
|                                                                 |                    |                         |                     |              |                                 |                         |     |    |             |             |          |     |      |              | 表示案<br>全案件       | 件 1-1<br>数 1     |  |
|                                                                 |                    |                         |                     |              |                                 |                         |     |    |             |             |          |     |      |              | ٩                | 1 🕟              |  |
|                                                                 |                    |                         |                     |              |                                 |                         |     |    |             |             |          |     |      |              |                  |                  |  |
|                                                                 |                    |                         |                     |              |                                 |                         |     |    |             |             |          |     |      |              |                  |                  |  |
|                                                                 |                    |                         |                     |              |                                 |                         |     |    |             |             |          |     |      |              |                  |                  |  |

調達案件一覧画面が表示 され、該当案件が表示さ れます。